Musikinstrumente im Netz.

### SINFONIMA.NET – Anleitung

# Übersicht

| Themen Seite                                                                                                    |
|----------------------------------------------------------------------------------------------------|
| BENUTZER IDENTIFIKATION<br>In SINFONIMA.NET einloggen                                                               |
| INSTRUMENTE ANMELDEN<br>Einschluss verkaufter oder verliehener Instrumente und des Zubehörs                         |
| <b>ZERTIFIKATE</b><br>Erstellung, Versendung und Druck von Versicherungszertifikaten                                |
| INSTRUMENTENDATEN ÄNDERN<br>Änderung von Daten bereits versicherter Instrumente                                     |
| INSTRUMENT AUSSCHLIEßEN<br>Beendigung der Versicherung einzelner Instrumente                                        |
| <b>ÜBERSICHT ALLER INSTRUMENTE</b><br>Anzeige aller zur Versicherung angemeldeten Instrumente                       |
| <b>AKTUELLEN BEITRAG ANZEIGEN</b><br>Anzeige der vorläufigen Jahresabrechnung mit Einzelaufstellung der Instrumente |
| AUSSCHLUSSLISTE<br>Anzeige aller bereits ausgeschlossenen Instrumente                                               |
| POSTFACH<br>Archivierung der Abrechnungen und wichtiger Informationen                                               |
| PASSWORT ÄNDERN<br>Bestehendes Passwort ändern                                                                      |
| PASSWORT ANFORDERN<br>Neues Passwort anfordern                                                                      |

Musikinstrumente im Netz.

### SINFONIMA.NET – Anleitung

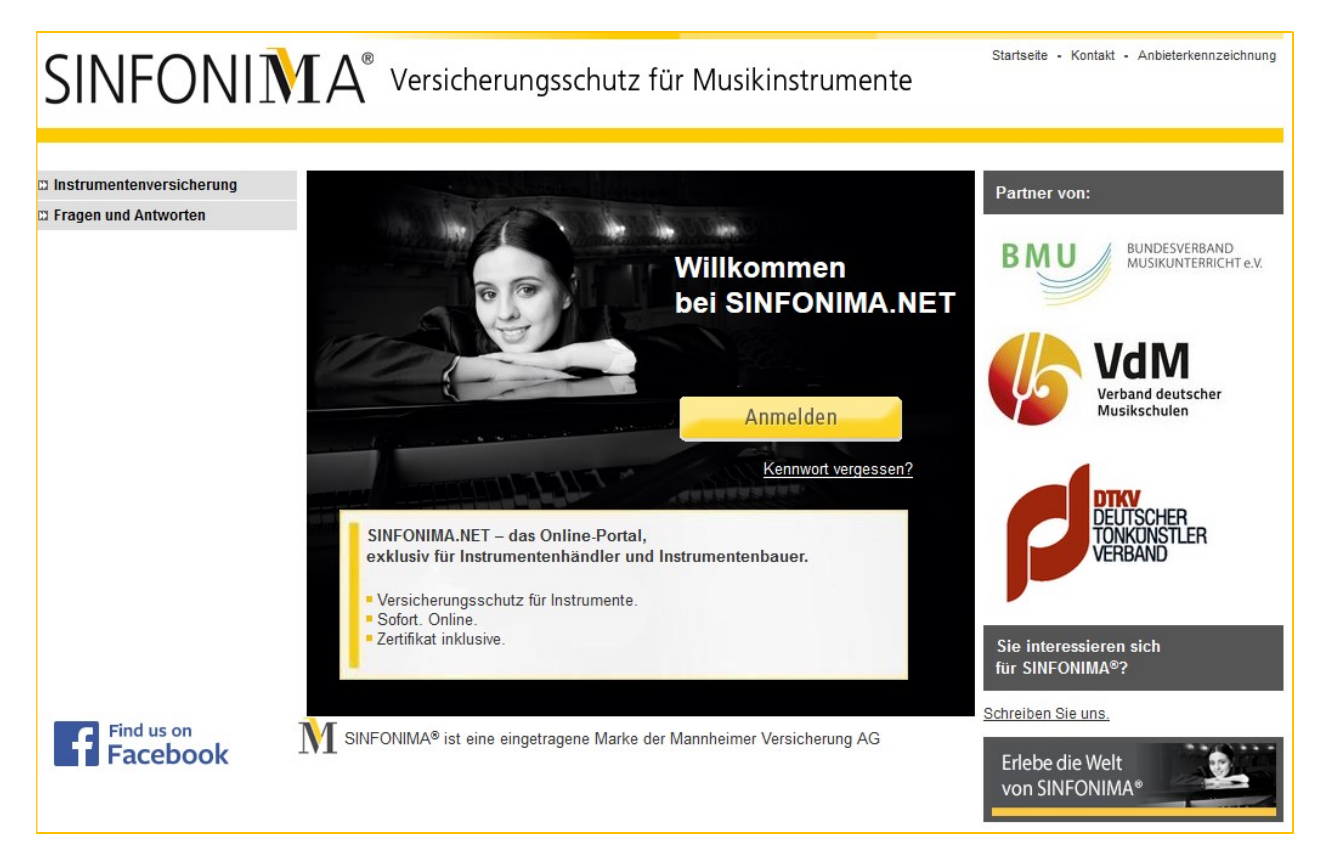

### Einfach Net – alles mit einem Klick!

Ihr persönlicher Zugang zum SINFONIMA<sup>®</sup>-Portal ermöglicht Ihnen online einen Überblick über Ihre SINFONIMA<sup>®</sup> versicherten Musikinstrumente und des Zubehörs.

Für Instrumente, die mit SINFONIMA® abgesichert werden, können Sie

- die wichtigsten Käufer- / Leihnehmer- und Instrumentendaten selbstständig eingeben,
- für jedes Instrument inkl. Zubehör ein Versicherungszertifikat erzeugen und gleichzeitig per E-Mail versenden,
- die Daten zu bereits angemeldeten Instrumenten ändern,
- selbstständig ohne Rücksprache mit der Mannheimer Instrumente abmelden.

Haben Sie Fragen oder Anregungen zu SINFONIMA.NET?

Wir helfen Ihnen gerne weiter: E-Mail an sinfonima.net@mannheimer.de

**Systemvoraussetzungen:** Internet Explorer 6.x oder höhere Version / Mozilla Firefox, DSL oder ISDN, Java-Scripte eingeschaltet, Pop-Up-Blocker bitte deaktivieren.

### So einfach geht's:

#### **BENUTZER IDENTIFIKATION**

Bitte geben Sie in die Adresszeile Ihres Browsers: www.sinfonima.net ein.

Nach Klick auf Annelden werden Sie nach Ihrem persönlichen Benutzernamen (7-stellige Zahl) und Ihrem Kennwort gefragt, welches wir Ihnen per E-Mail bereits zur Verfügung gestellt haben.

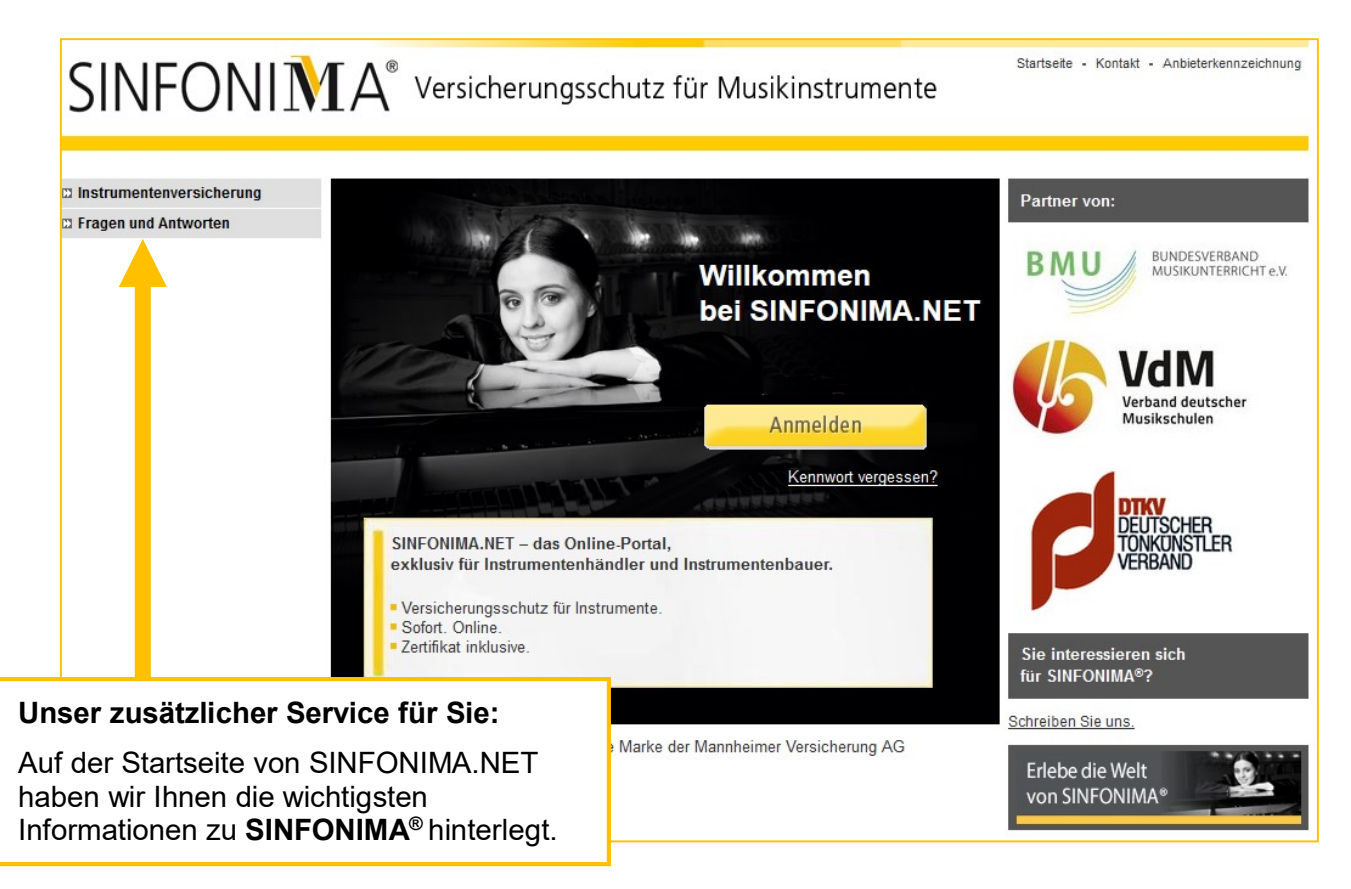

| ?             | https://m-online.mannheimer.c<br>Website: "Vermittler-Login" | de verlangt einen Benutzernamen und ein Passwort. Ausgabe der |
|---------------|--------------------------------------------------------------|---------------------------------------------------------------|
| Benutzername: | 1234567                                                      |                                                               |
| Passwort:     | •••••                                                        |                                                               |
|               |                                                              |                                                               |
|               |                                                              | OK Abbrechen                                                  |
|               |                                                              | OK Abbrechen                                                  |
|               |                                                              | OK Abbrechen                                                  |
|               |                                                              | OK Abbrechen                                                  |
|               | 4                                                            | OK Abbrechen                                                  |
|               |                                                              | Nach erfolgreicher Identifikation gelan                       |

Musikinstrumente im Netz.

Jetzt sind Sie im geschützten Bereich von SINFONIMA.NET und die **Policennummer Ihres SINFONIMA®-Rahmenvertrags** wird angezeigt.

| SINFONIMA®               | Versicherungss       | chutz für Musikinstr | Startseite   | Meine Benutzerdaten 👘 Ko | ntakt Anbieterkennzeichnung                          |
|--------------------------|----------------------|----------------------|--------------|--------------------------|------------------------------------------------------|
|                          | Neues Instrument     | Instrumentendaten    | Instrument   | Übersicht aller          | Übersicht aller                                      |
|                          | einschließen         | ändern               | ausschließen | Instrumente              | Ausschlüsse                                          |
| Instrumentenversicherung | lles a cas Yar Balan |                      |              | Ibro Policopp            | ummor                                                |
| Fragen und Antworten     | SINFONIMA Sto        | re                   | IN 4310244   |                          |                                                      |
| 🛛 Schadenanzeige         |                      |                      |              |                          | 6 Te.                                                |
|                          | 1 Neues Instrum      | ent einschließen     |              |                          |                                                      |
|                          | 2 Instrumentend      | aten ändern          |              | .+-                      |                                                      |
|                          | 3 Instrument au      | sschließen           |              |                          |                                                      |
|                          | 4 Instrumentenü      | bersicht             |              |                          |                                                      |
|                          | 5 Ausschlusslist     | e                    |              | 1                        |                                                      |
|                          |                      |                      |              | 1                        |                                                      |
|                          | 6 Postfach           |                      |              | 1 Partie                 |                                                      |
|                          | 7 Passwort änd       | ern                  |              | Ihr Si<br>Manr           | infonima-Ansprechpartner:<br>nheimer Versicherung AG |
|                          |                      |                      |              |                          |                                                      |

Musikinstrumente im Netz.

### **INSTRUMENTE ANMELDEN**

**Neues Instrument anmelden:** Um ein neues Instrument zu Ihrem SINFONIMA<sup>®</sup>-Vertrag anzumelden, klicken Sie bitte auf die Schaltfläche **"Neues Instrument einschließen".** 

| SINFONIMA®               | Versicherungss   | chutz für Musikinsti  | Startseite<br>rumente | Meine Benutzerdaten 🔹 Kon                | takt - Anbieterkennzeichnung                                  |
|--------------------------|------------------|-----------------------|-----------------------|------------------------------------------|---------------------------------------------------------------|
|                          | Neues Instrument | Instrumentendaten     | Instrument            | Übersicht aller                          | Übersicht aller                                               |
|                          | einschließen     | ändern                | ausschließen          | Instrumente                              | Ausschlüsse                                                   |
| Instrumentenversicherung | lhr persönliche  | r Zugang zur Police ] | TN 4310244            |                                          |                                                               |
| Fragen und Antworten     | SINFONIMA Sto    | ore                   |                       | 1                                        |                                                               |
| 🛛 Schadenanzeige         |                  |                       |                       |                                          |                                                               |
|                          | 1 Neues Instrum  | ient einschließen     |                       |                                          |                                                               |
|                          | 2 Instrumentenc  | laten ändern          |                       | -+                                       |                                                               |
|                          | 3 Instrument au  | sschließen            |                       |                                          |                                                               |
|                          | 4 Instrumenteni  | ibersicht             |                       |                                          |                                                               |
|                          | 5 Ausschlusslis  | te                    |                       | Ц                                        |                                                               |
|                          |                  |                       |                       |                                          |                                                               |
|                          | 6 Postfach       |                       |                       | 1. 1. 1. 1. 1. 1. 1. 1. 1. 1. 1. 1. 1. 1 |                                                               |
|                          | 7 Passwort änd   | ern                   |                       | <u>Ihr Sir</u><br>Mann                   | <del>ifonima-Ansprechpartner:</del><br>heimer Versicherung AG |
|                          |                  |                       |                       |                                          |                                                               |
|                          |                  |                       |                       |                                          |                                                               |

Hier geben Sie bitte die **Daten des Instrumentenkäufers bzw. -leihnehmers** ein, dann "weiter".

| SINFONIMA®               | Versicherungsso            | chutz für Musikins | Starts           | eite ⊨ Meine Benutzerdat | ten • Kor   | ntakt · Anbieterkennzeichnung |
|--------------------------|----------------------------|--------------------|------------------|--------------------------|-------------|-------------------------------|
|                          | Neues Instrument           | Instrumentendaten  | Instrument       | Übersicht al             | ller        | Übersicht aller               |
|                          | einschließen               | ändern             | ausschließen     | Instrument               | te          | Ausschlüsse                   |
| Instrumentenversicherung |                            |                    |                  |                          | Näc         | hste Schritte                 |
| Fragen und Antworten     | []]]]]]]]]]]]]]            |                    |                  | 30 %                     | 1. A        | nschrift                      |
| 🛛 Schadenanzeige         |                            |                    |                  |                          | Käu<br>2 Ja | ifer(in) / Entleiher(in)      |
|                          | Daten Käufer(in) /         | Entleiher(in)      |                  |                          | 2.11        |                               |
|                          | Anrede *                   | Frau               | $\checkmark$     |                          | Best        | tätigung                      |
|                          | Titel                      |                    |                  |                          | 4. Z        | ertifikate                    |
|                          | Vorname Name *             | Mariann            | ne Muster        |                          |             |                               |
|                          | Straße, Hausnummer         | * Musters          | str. 50          |                          |             |                               |
|                          | Land *                     | Deutsc             | hland 🗸          |                          |             |                               |
|                          | PLZ, Wohnort *             | DE                 | 0000 Musterstadt |                          |             |                               |
|                          | E-Mail                     |                    |                  |                          |             |                               |
|                          | Telefon                    |                    |                  |                          |             |                               |
|                          | * Pflichtangaben<br>zurück |                    |                  | weiter                   |             |                               |

Musikinstrumente im Netz.

#### TIPP:

Haben Sie in der Vergangenheit einen Kunden bereits eingegeben und möchten für den selben Kunden erneut ein Instrument versichern, können Sie die Kundendaten einfach übernehmen. Hierzu gehen Sie bitte auf den Menüpunkt "Übersicht aller Instrumente" und wählen den Kunden mit einem Klick auf den Punkt in der ersten Spalte aus.

|                                                              |    | Neues In:<br>einsch   | strument Instr<br>ließen                      | umentendaten<br>ändern                  | aussch                                 | ment<br>iließen             | Ubersicht                        | aller   | Ubersicht aller<br>Ausschlüsse |            |            |
|--------------------------------------------------------------|----|-----------------------|-----------------------------------------------|-----------------------------------------|----------------------------------------|-----------------------------|----------------------------------|---------|--------------------------------|------------|------------|
| Instrumentenversicherung Fragen und Antworten Schadenanzeige | Fi | Übersich<br>ür mehr D | t aller Instrumente z<br>etails zum Instrumer | ur Police TN 431<br>ht klicken Sie bitt | 10494<br>e auf die Instrumei           | nten-Nummer                 |                                  |         |                                |            |            |
|                                                              |    | InstNr.               | Instrumentenbesitz                            | er Instrument                           | Herst./Bezeich.                        | Serien-Nr.                  | Wert Inst.                       | Zubehör | Wert Zub.                      | Beginn     | Ablauf     |
|                                                              | 0  | 4008<br>4083          | Klaus Meister<br>Hans Meiser                  | Akkordeon<br>Bratsche                   | Akkorda<br>Bratschiss                  |                             | 5.000,00                         | Bogen M | 1 100 00                       | 29.01.2019 | 26.02.2020 |
|                                                              | 0  | 4084                  | Anneliese Karl                                | Geige<br>Geige<br>Geige                 | Streichiss<br>Streichiss<br>Streichiss | 5454k54<br>Garant<br>Optima | 1.400,00<br>1.800,00<br>1.500,00 |         | 1.100,00                       | 26.02.2019 | 12.03.2019 |
| (liek in den Kreis                                           | 0  | 4259                  | Saskia Pallauf                                | Klavier                                 | Blüthner                               | #34562                      | 9.800,00                         | Hocker  | 600,00                         | 03.06.2019 | 25.06.2019 |
| Alick in den Kreis                                           |    | 4260                  | Klaus-Jürgen F                                | Klarinette                              | Klarinetto                             |                             | 3.400,00                         |         |                                | 03.06.2019 | 03.06.2020 |
|                                                              | 0  | 4280                  | Kathrin Christ                                | Flöte                                   | Muramatsu                              |                             | 21.000,00                        | Mundstü | 5.500,00                       | 25.06.2019 | 25.06.2020 |
|                                                              | 0  | <u>4281</u>           | Klaus-Jürgen G                                | Alphorn<br>Alphorn<br>Alphorn           | Jodelwelt<br>Jodelwelt<br>Jodelwelt    | Alp3<br>Alp2<br>Alp1        | 6.800,00<br>5.500,00<br>4.500,00 |         |                                | 25.06.2019 | 09.07.2019 |
|                                                              | 0  | 4330                  | Matthias Merzn                                | Posaune                                 | Brassbass                              | PO-6X                       | 3.600,00                         |         |                                | 18.07.2019 |            |

Bestätigen Sie mit einem Klick auf "Kundendaten übernehmen".

Anschließend wird Ihnen die erste Seite zur Anmeldung eines neuen Instruments angezeigt. Die Kundendaten wurden in diesem Fall übernommen. Bitte kontrollieren Sie, ob diese noch korrekt sind und aktualisieren Sie diese falls notwendig, dann "weiter".

| SINFONIMA®                 | Versicherungsso                         | chutz für N   | Ausikir | nstrume  | Startseite   | <ul> <li>Meine Benutzerdat</li> </ul> | en ≖ I | Kontakt - Anbieterkennzeichnung        |
|----------------------------|-----------------------------------------|---------------|---------|----------|--------------|---------------------------------------|--------|----------------------------------------|
|                            | Neues Instrument                        | Instrument    | endaten |          | Instrument   | Übersicht all                         | er     | Übersicht aller                        |
|                            | einschließen                            | ände          | rn      |          | ausschließen | Instrumente                           | e      | Ausschlüsse                            |
| 🛛 Instrumentenversicherung |                                         |               |         |          |              |                                       | Nä     | ächste Schritte                        |
| 🛛 Fragen und Antworten     | /////////////////////////////////////// |               |         |          |              | 30 %                                  | 1.     | Anschrift                              |
| 🖾 Schadenanzeige           |                                         |               |         |          |              |                                       | Ka     | äufer(in) / Entleiher(in)              |
|                            | Daten Käufer(in) /                      | Entleiher(in) |         |          |              |                                       | 2.     | Instrumentendaten<br>Zusammenfassung & |
|                            | Anrede *                                |               | Herr    |          | ~            |                                       | Be     | estätigung                             |
|                            | Titel                                   |               |         |          |              |                                       | 4.     | Zertifikate                            |
|                            | Vorname *                               |               | Klaus   | -Jürgen  |              |                                       |        |                                        |
|                            | Name *                                  |               | Fuchs   | S        |              |                                       |        |                                        |
|                            | Straße, Hausnummer                      | *             | Amse    | elweg 16 |              |                                       |        |                                        |
|                            | Land *                                  |               | Deut    | schland  | ~            |                                       |        |                                        |
|                            | PLZ, Wohnort *                          |               | D       | 66595    | Erftstadt    |                                       |        |                                        |
|                            | E-Mail                                  |               |         |          |              |                                       |        |                                        |
|                            | Telefon                                 |               |         |          |              |                                       |        |                                        |
|                            | * Pflichtangaben<br>zurück              |               |         |          |              | weiter                                |        |                                        |

Musikinstrumente im Netz.

Auf der folgenden Seite geben Sie bitte die Daten zum Instrument und – wenn zutreffend – zum Zubehör ein. Der Versicherungsbeginn ist mit dem jeweils aktuellen Tagesdatum vorbelegt, eine Rückdatierung um höchstens 14 Tage ist möglich.

#### Versicherung von verkauften Instrumenten:

Verkaufte Instrumente werden zum Verkaufspreis versichert.

Diese können für einen festen Zeitraum oder zeitlich unbegrenzt versichert werden. Bei der ersten Alternative tragen Sie das gewünschte Ablaufdatum ein (vorbelegt, aber änderbar). Bei unbegrenzter Versicherungsdauer bleibt das Feld "Ablauf" leer.

| SINFONIMA                | $\Delta^{\!\!\!\!\!\!\!^{\otimes}}$ Versicherungsso             | chutz für Musikinst                     | trumente                    | Meine Benutzerdaten · K | ontakt · Anbieterkennzeichnung                 |  |  |
|--------------------------|-----------------------------------------------------------------|-----------------------------------------|-----------------------------|-------------------------|------------------------------------------------|--|--|
|                          | Neues Instrument                                                | Instrumentendaten                       | Instrument                  | Übersicht aller         | Übersicht aller                                |  |  |
|                          | einschließen                                                    | ändern                                  | ausschließen                | Instrumente             | Ausschlüsse                                    |  |  |
| Instrumentenversicherung |                                                                 |                                         |                             | Nä                      | ichste Schritte                                |  |  |
| Fragen und Antworten     |                                                                 | /////////////////////////////////////// |                             | 60 % 1.                 | Anschrift                                      |  |  |
| Schadenanzeige           | Instrumentendate                                                | n                                       |                             | Ká<br>2.                | aufer(in) / Entleiher(in)<br>Instrumentendaten |  |  |
|                          | Instrument *                                                    | Bitte Ins                               | strument auswählen          | 3.<br>Be                | Zusammenfassung &<br>estätigung                |  |  |
|                          | Hersteller/Bezeichnur                                           | ng                                      |                             | 4.                      | Zertifikate                                    |  |  |
|                          | Seriennummer                                                    |                                         |                             |                         |                                                |  |  |
|                          | Inventarnummer                                                  |                                         |                             |                         |                                                |  |  |
|                          | Wert Instrument *                                               |                                         |                             |                         |                                                |  |  |
|                          | Bei Verkauf der Vi     Bei Verkauf der Hä Zubehör               | indler-Einkaufspreis (ohne (            | Sewinn und Mehrwertsteuer). |                         |                                                |  |  |
|                          | Wen Zubenor                                                     |                                         | EOR                         |                         |                                                |  |  |
|                          | Verkauf/Verleih                                                 |                                         |                             |                         |                                                |  |  |
|                          | ● Verkauf ○ Ve                                                  | erleih                                  |                             |                         |                                                |  |  |
|                          | Versicherungsdau                                                | uer                                     |                             |                         |                                                |  |  |
|                          | Inter Ablauf                                                    | fester Ablauf O unbegrenzt              |                             |                         |                                                |  |  |
|                          | Versicherungsdau                                                | uer                                     |                             |                         |                                                |  |  |
|                          | Beginn (TT.MM.JJJJ)                                             | * 20.10.20                              | 017                         |                         |                                                |  |  |
|                          | Ablauf (TT.MM.JJJJ)                                             | * 20.10.20                              | 018                         |                         |                                                |  |  |
|                          | <ul><li>* Pflichtangaben</li><li>* Pflichtangaben, fa</li></ul> | alls Versicherungsschutz für            | weiteres Instrument gewünsc | ht                      |                                                |  |  |
|                          | zurück                                                          |                                         |                             | weiter                  |                                                |  |  |

Nach Eingabe aller Daten klicken Sie bitte auf "weiter".

#### Versicherung von verliehenen Instrumenten:

Verliehene Instrumente werden zum Einkaufspreis versichert.

Diese können dauerhaft für einen festen (jederzeit verlängerbaren) oder unbegrenzten Zeitraum oder im Rahmen des Verleihs zur Probe, ggf. mit bis zu zwei weiteren Instrumenten gleicher Art, für bis zu 14 Tage versichert werden.

Beim <u>dauerhaftem Verleih</u> tragen Sie das gewünschte Ablaufdatum ein. Bei unbegrenzter Versicherungsdauer, wenn beispielsweise das Ablaufdatum (Rückgabedatum des Instruments) unbekannt ist, bleibt das Feld "Ablauf" leer.

| SINFONIMA®               | Versicherungsso                                                       | chutz für Musikinst                           | Startseite<br>rumente        | Meine Benutzerdaten | Kontakt Anbieterkennzeichnung |
|--------------------------|-----------------------------------------------------------------------|-----------------------------------------------|------------------------------|---------------------|-------------------------------|
|                          | Neues Instrument                                                      | Instrumentendaten                             | Instrument                   | Übersicht aller     | Übersicht aller               |
|                          | einschließen                                                          | ändern                                        | ausschließen                 | Instrumente         | Ausschlüsse                   |
| Instrumentenversicherung |                                                                       |                                               |                              |                     | Nächste Schritte              |
| Fragen und Antworten     | ///////////////////////////////////////                               | ///////////////////////////////////////       |                              | 60 %                | 1. Anschrift                  |
| 🛛 Schadenanzeige         |                                                                       |                                               |                              |                     | Käufer(in) / Entleiher(in)    |
|                          | Instrumentendate                                                      | n                                             |                              |                     | 3 Zusammenfassung &           |
|                          | Instrument *                                                          | Bitte Ins                                     | trument auswählen            | $\checkmark$        | Bestätigung                   |
|                          | Hersteller/Bezeichnur                                                 | ng                                            |                              |                     | 4. Zertifikate                |
|                          | Seriennummer                                                          |                                               |                              |                     |                               |
|                          | Inventarnummer                                                        |                                               |                              |                     |                               |
|                          | Wert Instrument *                                                     |                                               | EUR                          |                     |                               |
|                          | Bei Verkauf der Vi<br>Bei Verleih der Hä<br>Zubehör<br>Wert Zubehör * | erkaufspreis.<br>indler-Einkaufspreis (ohne C | Sewinn und Mehrwertsteuer).  |                     |                               |
|                          | Verkauf/Verleih                                                       |                                               |                              |                     |                               |
|                          | ⊖ Verkauf                                                             | erleih                                        |                              |                     |                               |
|                          | Versicherungsdau                                                      | ler                                           |                              |                     |                               |
|                          | dauerhaft                                                             | Instrument(e) zur Probe (ma                   | ax. 14 Tage)                 |                     |                               |
|                          | Versicherungsdau                                                      | uer                                           |                              |                     |                               |
|                          | Beginn (TT.MM.JJJJ)                                                   | * 20.10.20                                    | 117                          |                     |                               |
|                          | Ablauf (TT.MM.JJJJ)                                                   | * 20.10.20                                    | 18                           |                     |                               |
|                          | <ul> <li>Pflichtangaben</li> <li>Pflichtangaben, fa</li> </ul>        | alls Versicherungsschutz für                  | weiteres Instrument gewünsch | ht                  |                               |
|                          | zurück                                                                |                                               | _                            | weiter              |                               |

Nach Eingabe aller Daten klicken Sie bitte auf "weiter".

Musikinstrumente im Netz.

Bei Auswahl "Instrument(e) zur Probe (max. 14 Tage)" ist das Ablaufdatum automatisch vorbelegt. Dieses kann bei Bedarf auf einen kürzeren Zeitraum geändert werden. Eine Verlängerung ist nicht möglich. Gleichzeitig öffnen sich weitere Felder zur Eingabe von bis zu zwei weiteren Instrumenten im Rahmen des Probespiels. Der vereinbarte Mindestbeitrag je Verleihvorgang wird hier nur einmalig für alle Instrumente zusammen erhoben.

|                       | Neues Instrument Instru                                                                                                    | mentendaten                                                                                                    | Instrument              | Übersicht aller | Übersicht aller               |
|-----------------------|----------------------------------------------------------------------------------------------------|----------------------------------------------------------------------------------------------------|-------------------------|-----------------|-------------------------------|
|                       | einschließen                                                                                                    | ändern                                                                                                    | ausschließen            | Instrumente     | Ausschlüsse                   |
| trumentenversicherung |                                                                                                    |                                                                                                    |                         |                 | Nächste Schritte              |
| gen und Antworten     |                                                                                                    | //////                                                                                                    |                         | 60 %            | 1. Anschrift                  |
| hadenanzeige          |                                                                                                    |                                                                                                    |                         |                 | Käufer(in) / Entleiher(in)    |
|                       | Instrumentendaten                                                                                                    |                                                                                                    |                         |                 | 3. Zusammenfassung &          |
|                       |                                                                                                    | Bitte Instrument                                                                                                    | auswanien               |                 | Bestätigung<br>4. Zertifikate |
|                       | Hersteller/Bezeichnung                                                                                                    |                                                                                                    |                         |                 | 4. Lonamato                   |
|                       | Seriennummer                                                                                                    |                                                                                                    |                         |                 |                               |
|                       | Inventarnummer                                                                                                    |                                                                                                    |                         |                 |                               |
|                       | Wert Instrument *                                                                                                    |                                                                                                    | EUR                     |                 |                               |
|                       | Wert Instrument bzw. Zubehö<br>• Bei Verkauf der Verkaufspre<br>• Bei Verleih der Händler-Eink                                                                                                    | r:<br>is.<br>aufspreis (ohne Gewinn u                                                                                                    | ind Mehrwertsteuer).    |                 |                               |
|                       | Zubehör                                                                                                    |                                                                                                    |                         |                 |                               |
|                       | Wert Zubehör *                                                                                                    |                                                                                                    | EUR                     |                 |                               |
|                       |                                                                                                    |                                                                                                    |                         |                 |                               |
|                       | Verkauf/Verleih                                                                                                    |                                                                                                    |                         |                 |                               |
|                       | ⊖ Verkauf                                                                                                    |                                                                                                    |                         |                 |                               |
|                       |                                                                                                    |                                                                                                    |                         |                 |                               |
|                       | versicherungsdauer                                                                                                    |                                                                                                    |                         |                 |                               |
|                       |                                                                                                    | (e) zur Probe (max. 14 1a                                                                                                    | ige)                    |                 |                               |
|                       |                                                                                                    |                                                                                                    |                         |                 |                               |
|                       | Instrumentendaten (2)                                                                                                    |                                                                                                    |                         |                 |                               |
|                       | Instrumentendaten (2) Instrument                                                                                                    | Bitte oben auswä                                                                                                    | ihlen.                  |                 |                               |
|                       | Instrumentendaten (2) Instrument Hersteller/Bezeichnung                                                                                                    | Bitte oben auswä                                                                                                    | ihlen.                  |                 |                               |
|                       | Instrumentendaten (2)<br>Instrument<br>Hersteller/Bezeichnung<br>Seriennummer                                                                                                    | Bitte oben auswä                                                                                                    | ihlen.                  |                 |                               |
|                       | Instrumentendaten (2)<br>Instrument<br>Hersteller/Bezeichnung<br>Seriennummer                                                                                                    | Bitte oben auswä                                                                                                    | ihlen.                  |                 |                               |
|                       | Instrumentendaten (2)<br>Instrument<br>Hersteller/Bezeichnung<br>Seriennummer<br>Inventarnummer                                                                                                    | Bitte oben auswä                                                                                                    | ihlen.                  |                 |                               |
|                       | Instrumentendaten (2)<br>Instrument<br>Hersteller/Bezeichnung<br>Seriennummer<br>Inventarnummer<br>Wert Instrument *                                                                                                    | Bitte oben auswä                                                                                                    | ihlen.                  |                 |                               |
|                       | Instrumentendaten (2) Instrument Hersteller/Bezeichnung Seriennummer Inventarnummer Wert Instrument * Instrumentendaten (3)                                                                                                    | Bitte oben auswä                                                                                                    | ihlen.                  |                 |                               |
|                       | Instrumentendaten (2) Instrument Hersteller/Bezeichnung Seriennummer Inventarnummer Wert Instrument * Instrumentendaten (3) Instrument                                                                                                    | Bitte oben auswä                                                                                                    | ihlen.                  |                 |                               |
|                       | Instrumentendaten (2) Instrument Hersteller/Bezeichnung Seriennummer Inventarnummer Wert Instrument * Instrumentendaten (3) Instrument Hersteller/Bezeichnung                                                                                                    | Bitte oben auswä                                                                                                    | ihlen.                  |                 |                               |
|                       | Instrumentendaten (2) Instrument Hersteller/Bezeichnung Seriennummer Inventarnummer Wert Instrument * Instrumentendaten (3) Instrument Hersteller/Bezeichnung Seriennummer                                                                                                    | Bitte oben auswä                                                                                                    | ihlen.                  |                 |                               |
|                       | Instrumentendaten (2) Instrument Hersteller/Bezeichnung Seriennummer Inventarnummer Wert Instrument * Instrumentendaten (3) Instrument Hersteller/Bezeichnung Seriennummer Inventarnummer                                                                                                    | Bitte oben auswä                                                                                                    | ihlen.                  |                 |                               |
|                       | Instrumentendaten (2) Instrument Hersteller/Bezeichnung Seriennummer Inventarnummer Wert Instrument * Instrumentendaten (3) Instrument Hersteller/Bezeichnung Seriennummer Inventarnummer                                                                                                    | Bitte oben auswä                                                                                                    | ihlen.                  |                 |                               |
|                       | Instrumentendaten (2) Instrument Hersteller/Bezeichnung Seriennummer Inventarnummer Wert Instrument * Instrumentaten (3) Instrument Hersteller/Bezeichnung Seriennummer Inventarnummer Wert Instrument *                                                                                                    | Bitte oben auswä                                                                                                    | ihlen.<br>EUR<br>ihlen. |                 |                               |
|                       | Instrumentendaten (2) Instrument Hersteller/Bezeichnung Seriennummer Inventarnummer Wert Instrument * Instrumentendaten (3) Instrument Hersteller/Bezeichnung Seriennummer Inventarnummer Wert Instrument *                                                                                                    | Bitte oben auswä                                                                                                    | ihlen.<br>EUR<br>ihlen. |                 |                               |
|                       | Instrumentendaten (2) Instrument Hersteller/Bezeichnung Seriennummer Inventarnummer Wert Instrument * Instrumentendaten (3) Instrument Hersteller/Bezeichnung Seriennummer Inventarnummer Wert Instrument * Versicherungsdauer (maxi Beginn (TT.MM.JJJJ) *                                                       | Bitte oben auswä                                                                                                    | ihlen.                  |                 |                               |
|                       | Instrumentendaten (2) Instrument Hersteller/Bezeichnung Seriennummer Inventarnummer Wert Instrument * Hersteller/Bezeichnung Seriennummer Inventarnummer Wert Instrument * Versicherungsdauer (maxi Beginn (TT.MM.JJJJ) * Ablauf (TT.MM.JJJJ) *                                                                  | Bitte oben auswä                                                                                                    | ihlen.                  |                 |                               |
|                       | Instrumentendaten (2) Instrument Hersteller/Bezeichnung Seriennummer Inventarnummer Wert Instrument * Instrumentaten (3) Instrument Hersteller/Bezeichnung Seriennummer Inventarnummer Wert Instrument * Versicherungsdauer (maxi Beginn (TT.MM.JJJJ) * Ablauf (TT.MM.JJJJ) *                                    | Bitte oben auswä                                                                                                    | ihlen.                  |                 |                               |
|                       | Instrumentendaten (2) Instrument Hersteller/Bezeichnung Seriennummer Inventarnummer Wert Instrument * Instrumentendaten (3) Instrument Hersteller/Bezeichnung Seriennummer Inventarnummer Wert Instrument * Versicherungsdauer (maxi Beginn (TT.MM.JJJJ) * Ablauf (TT.MM.JJJJ) * Pflichtangaben * Pflichtangaben | Bitte oben auswä           Image: Image: Ima | ihlen.                  |                 |                               |

Nach Eingabe aller Daten klicken Sie bitte auf "weiter".

#### Zusammenfassung und Bestätigung:

Auf dieser Seite haben wir Ihnen nochmals alle Daten, die Sie eingegeben haben, aufgelistet. Bitte kontrollieren Sie Ihre Eingaben.

Möchten Sie noch etwas korrigieren oder ergänzen können Sie mit einem Klick auf "zurück" zur Eingabe der Daten zurückkehren.

Wenn alles korrekt ist, melden Sie das Instrument mit einem Klick auf "Bestätigen" an.

|                       | Neues Instrument<br>einschließen | Instrumentendaten<br>ändern             | Instrument<br>ausschließen | Übersicht aller<br>Instrumente | Übersicht aller<br>Ausschlüsse             |  |
|-----------------------|----------------------------------|-----------------------------------------|----------------------------|--------------------------------|--------------------------------------------|--|
| trumentenversicherung |                                  |                                         |                            | N                              | ächste Schritte                            |  |
| gen und Antworten     |                                  | /////////////////////////////////////// |                            | 90 % 1.                        | Anschrift                                  |  |
| adenanzeige           | Zusammenfassung                  |                                         | > Be                       | stätigen 2.<br>3.              | . Instrumentendaten<br>. Zusammenfassung & |  |
|                       | Daten Käufer(in) / Er            | ntleiher(in)                            |                            | 4.                             | . Zertifikate                              |  |
|                       | Anrede                           | Frau                                    |                            |                                |                                            |  |
|                       | Titel                            |                                         |                            |                                |                                            |  |
|                       | Name                             | Marianne Mu                             | uster                      |                                |                                            |  |
|                       | Straße, Hausnummer               | Musterstr. 50                           | D                          |                                |                                            |  |
|                       | PLZ, Wohnort                     | D 50000 M                               | usterstadt                 |                                |                                            |  |
|                       | E-mail                           |                                         |                            |                                |                                            |  |
|                       | Telefon                          |                                         |                            |                                |                                            |  |
|                       |                                  | 200                                     |                            |                                |                                            |  |
|                       | Instrumentendaten                |                                         |                            |                                |                                            |  |
|                       | Instrument                       | Violine                                 |                            |                                |                                            |  |
|                       | Hersteller                       | Geigenbaue                              | r Muster                   |                                |                                            |  |
|                       | Seriennummer                     | 12345                                   |                            |                                |                                            |  |
|                       | Inventarnummer                   | Muster-23                               |                            |                                |                                            |  |
|                       | Wert Instrument                  | 6.800,00                                |                            |                                |                                            |  |
|                       | Das Instrument ist               | gekauft                                 |                            |                                |                                            |  |
|                       | Zubehör                          | Bogen Pfretz                            | zschner                    |                                |                                            |  |
|                       | Wert Zubehör                     | Wert Zubehör 4.000,00                   |                            |                                |                                            |  |
|                       |                                  |                                         | Detailansicht schließen    |                                |                                            |  |
|                       |                                  |                                         |                            |                                |                                            |  |
|                       | Versicherungsdauer               | r                                       |                            |                                |                                            |  |
|                       | Beginn                           | 20.10.2017                              |                            | 1                              |                                            |  |
|                       | Ablauf                           | 20 10 2020                              |                            |                                |                                            |  |

Musikinstrumente im Netz.

#### Zertifikate:

Sie haben nun ein neues Instrument angemeldet. Das zugehörige Versicherungszertifikat wurde erzeugt. Sie können es auf dieser Seite als PDF herunterladen oder/und direkt per E-Mail versenden.

| nstrumentenversicherung<br>iragen und Antworten<br>ichadenanzeige                                                                                                    | einschließen       a         Vielen Dank!       Sie haben ein neues Instrument e Das dazu gehörige Versicherungs PDF herunterladen.         Die hierzu passenden Versicherungser Australie Adresse:       Bie haben zusätzlich folgende I         1. Versand des Versicherungszer Mail-Adresse:       marianne.muste         2. Versand des Versicherungszer folgende Adresse:       Mail-Adresse: | eingeschlossen, die<br>szertifikat wurde erz<br>ngsbedingungen fir<br>Möglichkeiten:<br>tifikates an den Insi<br>r@mustermail.de  | auss<br>Instrument<br>zeugt. Sie k                   | ten-Nr. lautet <u>280</u><br>čönnen es <u>hier als</u> | 100 %<br>1. Ar<br>Käut<br>2. In<br>3. Zu<br>2.<br>4. Ze      | Ausschlusse<br>hste Schritte<br>nschrift<br>fer(in) / Entleiher(in)<br>strumentendaten<br>isammenfassung &<br>ätigung |
|----------------------------------------------------------------------------------------------------|----------------------------------------------------------------------------------------------------|----------------------------------------------------------------------------------------------------|------------------------------------------------------|--------------------------------------------------------|--------------------------------------------------------------|----------------------------------------------------------------------------------------------------|
| ragen und Antworten<br>schadenanzeige                                                                                                    | Vielen Dank!<br>Sie haben ein neues Instrument e<br>Das dazu gehörige Versicherungs<br>PDF herunterladen.<br>Die hierzu passenden Versicherungszer<br>Sie haben zusätzlich folgende I<br>1. Versand des Versicherungszer<br>Mail-Adresse: marianne.muste<br>2. Versand des Versicherungszer<br>folgende Adresse:                                                                                   | eingeschlossen, die<br>szertifikat wurde erz<br>ngsbedingungen fir<br><b>Wöglichkeiten:</b><br>tifikates an den Insi              | e Instrument<br>zeugt. Sie k<br>nden Sie <u>hi</u>   | ten-Nr. lautet <u>280</u><br>cönnen es <u>hier als</u> | 100 %<br>1. Ar<br>Kāut<br>2. In<br>3. Zu<br>2. Best<br>4. Ze | nste schnite<br>nschrift<br>ler(in) / Entleiher(in)<br>strumentendaten<br>Jsammenfassung &<br>ätigung                 |
| ischadenanzeige                                                                                                    | Vielen Dank!<br>Sie haben ein neues Instrument e<br>Das dazu gehörige Versicherungs<br><u>PDF herunterladen.</u><br>Die hierzu passenden Versicheru<br>Sie haben zusätzlich folgende I<br>1. Versand des Versicherungszer<br>Mail-Adresse: marianne.muste<br>2. Versand des Versicherungszer<br>folgende Adresse:                                                                                  | singeschlossen, die<br>szertifikat wurde erz<br>ngsbedingungen fir<br>Möglichkeiten:<br>tifikates an den Insi<br>rödmustermail de | e Instrument<br>zeugt. Sie k<br>nden Sie <u>hi</u> r | ten-Nr. lautet <u>280</u><br>önnen es <u>hier als</u>  | 1. Ar<br>Käuf<br>2. In<br>3. Zu<br>2. Best<br>4. Ze          | nschritt<br>fer(in) / Entleiher(in)<br>strumentendaten<br>usammenfassung &<br>ätigung                                 |
| cnadenanzeige                                                                                                    | Vielen Dank!<br>Sie haben ein neues Instrument e<br>Das dazu gehörige Versicherungs<br>PDF herunterladen.<br>Die hierzu passenden Versicheru<br>Sie haben zusätzlich folgende I<br>1. Versand des Versicherungszer<br>Mail-Adresse: marianne.muste<br>2. Versand des Versicherungszer<br>folgende Adresse:                                                                                         | singeschlossen, die<br>szertifikat wurde erz<br>ngsbedingungen fir<br>Möglichkeiten:<br>tifikates an den Insi<br>römustermail de  | e Instrument<br>zeugt. Sie k<br>nden Sie <u>hi</u> i | ten-Nr. lautet <u>280</u><br>önnen es <u>hier als</u>  | 2. In<br>3. Zu<br>12. Best<br>4. Ze                          | strumentendaten<br>Jsammenfassung &<br>ätigung                                                                        |
|                                                                                                    | Vielen Dank!<br>Sie haben ein neues Instrument e<br>Das dazu gehörige Versicherungs<br><u>PDF herunterladen.</u><br>Die hierzu passenden Versicheru<br>Sie haben zusätzlich folgende I<br>1. Versand des Versicherungszer<br>Mail-Adresse: marianne.muste<br>2. Versand des Versicherungszer<br>folgende Adresse:                                                                                  | eingeschlossen, die<br>szertifikat wurde erz<br>ngsbedingungen fir<br>Möglichkeiten:<br>tifikates an den Inst<br>ri@mustermail de | Instrument<br>zeugt. Sie k<br>nden Sie <u>hi</u> e   | ten-Nr. lautet <u>280</u><br>:önnen es <u>hier als</u> | 3. Zu<br>Best<br>4. Ze                                       | usammenfassung &<br>ätigung                                                                                           |
|                                                                                                    | Sie haben zusätzlich folgende I<br>1. Versand des Versicherungszer<br>Mail-Adresse: marianne.muste<br>2. Versand des Versicherungszer<br>folgende Adresse:                                                                                                    | Möglichkeiten:<br>tifikates an den Insi<br>r@mustermail de                                                                        |                                                      | <u>ei</u> .                                            |                                                              | ertifikate                                                                                                    |
|                                                                                                    | Mail-Adresse: marianne.muste<br>2. Versand des Versicherungszer<br>folgende Adresse:                                                                                                    | r@mustermail.de                                                                                                    | trumentenk                                           | äufer.                                                 |                                                              |                                                                                                    |
|                                                                                                    | 2. Versand des Versicherungszer<br>folgende Adresse:                                                                                                    | all and a storman. do                                                                                                    |                                                      |                                                        |                                                              |                                                                                                    |
|                                                                                                    | folgende Adresse:                                                                                                    | tifikates zusätzlich :                                                                                                    | an die                                               |                                                        |                                                              |                                                                                                    |
|                                                                                                    |                                                                                                    |                                                                                                    |                                                      |                                                        |                                                              |                                                                                                    |
|                                                                                                    |                                                                                                    |                                                                                                    |                                                      |                                                        |                                                              |                                                                                                    |
|                                                                                                    | Zurück zum Hauptmenü                                                                                                    | E-Mail versen                                                                                                    | den                                                  | Sie habe                                               | en folgende Mö                                               | glichkeiten:                                                                                                    |
|                                                                                                    | - <u>Weiteres Instrument einschließen</u><br>- <u>Beenden</u>                                                                                                    |                                                                                                    |                                                      | ■ Das \<br>Käufe<br>(hierz                             | /ersicherungsze<br>er/in bzw. Leihne<br>u muss die E-M       | rtifikat an den/die<br>hmer/in versend<br>ail Adresse                                                                 |
| usterzertifikat:                                                                                                    |                                                                                                    |                                                                                                    |                                                      | einge<br>■ Das \<br>weite                              | ben werden)<br>/ersicherungsze<br>re E-Mail Adress           | ertifikat an eine<br>se versenden.                                                                                    |
| SINFONI MA*<br>Versicherungszertifikat<br>zur SINFONIMA* Musikinstrumenter                                                                                                    | nversicherung                                                                                                    |                                                                                                    |                                                      | ■ Das \<br>Forma<br>Rech                               | /ersicherungsze<br>at herunterlader<br>ner abspeichern       | ertifikat im pdf-<br>n und auf Ihrem<br>n oder ausdrucke                                                              |
| Das in diesem Zertfrikal aufgeführte Musikinstrument ist auf der G<br>bestehenden Dir/OxNMA <sup>4–A</sup> ukkinstrumentenversicherungsvert<br>Nahere informationen zum Versicherungsschutz finden Sie auf der<br>Versicherungenehmerzinn / Versicherungsschutz finden Sie auf der                                                   | Grundlage des zwischen dem Instrumentenhändier und der Mannheimer Ver<br>Irages zum Versicherungsschutz angemeidet.<br>er Rückseite des Zertifikales.                                                                                                    | rsicherung AG                                                                                                    |                                                      | ■ Die V                                                | ersicherungsbe                                               | dingungen zum                                                                                                    |
| Firma<br>Firmasi.net Tester<br>Augustaanlage 66<br>68165 Mannheim                                                                                                    |                                                                                                    |                                                                                                    |                                                      | und a                                                  | uf Ihrem Rechn                                               | er abspeichern o                                                                                                    |
| Versicherte(r) / Käufer(in) / Entleiher(in)<br>Frau                                                                                                    |                                                                                                    |                                                                                                    |                                                      | ausdr                                                  | ucken.                                                       | ·                                                                                                    |
| Martanne Muster<br>Musterstr: 50<br>D 50000 Musterstadt                                                                                                    |                                                                                                    |                                                                                                    |                                                      |                                                        |                                                              |                                                                                                    |
| Versicherungsdauer<br>Beginn (12:00 Uhr) 20.10.2017 Ablauf (12:00 Uhr)<br>Der Versicherungsschutz beginnt mit der Ausfühndigung des Vers<br>aufbewahren). Mit Weiterverflußerung des instrumente durch der                                                                                                    | 20.10.2020<br>scherungszertfiltates und der Zahlung des Kaufpreises für das Musikinstrur<br>Versicherten endet der Versicherungsschutz.                                                                                                    | nent (Zahlungsbeleg bitte                                                                                                    |                                                      |                                                        |                                                              |                                                                                                    |
| Versichertes Musikinstrument und Zubehör<br>Instrument Hensteller Geren-Nr.                                                                                                    | Invertar-Nr. Zubehör Versichen                                                                                                    | ungssumme                                                                                                    |                                                      |                                                        |                                                              |                                                                                                    |
| Violne Gelgenbauer Muster 12345<br>Leistung im Versicherungsfall                                                                                                    | Muster-23 Bogen Ptretzschner 10.800,00                                                                                                    |                                                                                                    |                                                      |                                                        |                                                              |                                                                                                    |
| Die Auszahlung der Entschädigungsleistung erfolgt an den Versic<br>Bitte wenden Die sich im Schadenfall deshalb dreikt an ihren Inte                                                                                                    | cherungsnehmer.<br>runnensenhandlier.                                                                                                    |                                                                                                    |                                                      |                                                        |                                                              |                                                                                                    |
| Die diesem Viersicherungszertifikal zugehöhgen Viertragsgrundlag<br>können Ose durch Eingaße des Webcodes im internet heruntenda<br>Auf dieser Greite frichen füls auch einer Hinneten auf die jeweits gül<br>Vertragsbestimmungen, die gesetzlich vorgeschriebenen<br>Kunderinformationen und Beierungen solvei die Gesetzsacustrat | gen Rufen Sie hietzu folgende Adresse auf: www.webcode.mu<br>Brn. Webcode: 5061 T010 0000 0000 0000 0116<br>lige.                                                                                                    | annheimer.de                                                                                                    |                                                      |                                                        |                                                              |                                                                                                    |
| Verhältnis zu anderen Versicherungen<br>Der Versicherer leistet keine Britenbetrunn erweit für den Anber                                                                                                    | den eine i eistum aus einer anderen Versiehen vor des Versiehenden komm                                                                                                    | coucht werden kann                                                                                                    |                                                      | Bei verkau                                             | iften Instrument                                             | en wird die                                                                                                    |
| Mannheim, den 20.10.2017<br>Mannheim, den 20.10.2017                                                                                                    | den time Calendary dar eine anderen teraniskang dar teraniskang dar                                                                                                    |                                                                                                    |                                                      | Versicheru                                             | ingssumme (Ve<br>sen                                         | rkaufspreis)                                                                                                    |
| Augustaarlage 66<br>66 156 Mannfelm<br>http://www.mannhelmer.de                                                                                                    | 1 2                                                                                                    |                                                                                                    |                                                      | Bei verlieh                                            | enen Instrumer                                               | nten wird der                                                                                                    |
|                                                                                                    | ( hand                                                                                                    |                                                                                                    |                                                      | versicherte<br>ausgewies                               | e Händler-Einka<br>sen.                                      | ufspreis nicht                                                                                                    |

### INSTRUMENTENDATEN ÄNDERN

Wenn Sie im SINFONIMA.NET angemeldet sind, klicken Sie bitte auf den Menüpunkt "Instrumentendaten ändern".

| SINFONIMA®               | Versicherungss   | chutz für Musikinstr  | Startseite -<br>rumente | Meine Benutzerdaten 🔹 Kor | takt - Anbieterkennzeichnung                       |
|--------------------------|------------------|-----------------------|-------------------------|---------------------------|----------------------------------------------------|
|                          | Neues Instrument | Instrumentendaten     | Instrument              | Übersicht aller           | Übersicht aller                                    |
|                          | einschließen     | ändern                | ausschließen            | Instrumente               | Ausschlüsse                                        |
| Instrumentenversicherung |                  |                       |                         |                           |                                                    |
| Fragen und Antworten     | SINFONIMA St     | r Zugang zur Police I | IN 4310244              |                           |                                                    |
| 🛛 Schadenanzeige         |                  | <i>i</i> ic           |                         |                           | 156                                                |
|                          | 1 Neues Instrun  | nent einschließen     |                         |                           |                                                    |
|                          | 2 Instrumenten   | laten ändern          |                         | .+-                       |                                                    |
|                          | 3 Instrument au  | sschließen            |                         |                           |                                                    |
|                          | 4 Instrumenteni  | ibersicht             |                         |                           |                                                    |
|                          | 5 Ausschlusslis  | te                    |                         | Ц                         |                                                    |
|                          | 6 Deetfach       |                       |                         | 1                         |                                                    |
|                          | 6 Postach        |                       |                         | 1                         | Charles .                                          |
|                          | 7 Passwort änd   | lern                  |                         | Ihr Sir<br>Mann           | nfonima-Ansprechpartner:<br>heimer Versicherung AG |
|                          |                  |                       |                         |                           |                                                    |

Wählen Sie dann das gewünschte Instrument aus und klicken Sie auf "Instrumentendaten ändern".

|                          |    | leues Ins   | strument Instru         | umentendaten   | Instr              | ument         | Übersicht         | aller            | Übersicht aller     | r                   |               |
|--------------------------|----|-------------|-------------------------|----------------|--------------------|---------------|-------------------|------------------|---------------------|---------------------|---------------|
|                          |    | einsch      | ließen                  | ändern         | ausso              | hließen       | Instrume          | ente             | Ausschlüsse         |                     |               |
| Instrumentenversicherung | (  | Übersicht   | aller änderbaren Ins    | trumente zur F | Police TN 4310420  |               |                   |                  |                     |                     |               |
| Fragen und Antworten     | In | der Übers   | icht finden Sie nur Ins | trumente, dere | n Daten geändert v | verden könner | n. Für mehr Detai | ls zum Instrumer | it klicken Sie einf | ach auf die Instrur | nenten-Nummer |
| 🛛 Schadenanzeige         |    |             |                         |                |                    |               |                   |                  |                     |                     |               |
|                          |    | InstNr.     | Instrumentenbesitzer    | Instrument     | Herst./Bezeich.    | Serien-Nr.    | Wert Inst.        | Zubehör          | Wert Zub.           | Beginn              | Ablauf        |
|                          | 0  | 2105        | Jana Janiczek           | nane           | папезанно          | 10-07-55      | 12.000,00         |                  |                     | 03.00.2017          | 19.10.2023    |
|                          | 0  | 2781        | Marius Maurer           | Kontrabass     | Uecker             | Köln 1        | 6.800,00          |                  |                     | 05.10.2017          | 05.10.2018    |
|                          | 0  | 2782        | Miriam Möllner          | Ukulele        | Mendell            |               | 800,00            |                  |                     | 09.07.2017          | 19.10.2020    |
|                          | 0  | 2783        | Heiko Heidner           | Akkordeon      | Balgmeister        |               | 5.500,00          | Koffer           | 250,00              | 23.04.2017          | 19.10.2020    |
|                          | 0  | 2802        | Marianne Muste          | Violine        | Geigenbaue         | 12345         | 6.800,00          | Bogen P          | 4.000,00            | 06.09.2017          | 20.10.2020    |
|                          | 0  | 2803        | Max Mustermann          | Posaune        | Blechblasi         |               | 3.400,00          | Mundstü          | 200,00              | 07.03.2017          |               |
| Cin den Kreis            |    | 2804        | Max Muster              | Akkordeon      | Akkordeonb         | AK-889        | 8.500,00          |                  |                     | 20.10.2017          | 20.10.2019    |
|                          | 0  | <u>2809</u> | Günter Gautner          | Garnitur       | Meister            | 3/4 Mo        | 1.349,00          | 22               |                     | 20.10.2017          | 20.10.2018    |
|                          | 0  | <u>2841</u> | Klaus Klausen           | Klavier        | Harmonie           |               | 35.000,00         | Klavier          | 400,00              | 24.10.2017          |               |
|                          | 0  | 2861        | Marianne Meier          | Klarinette     | Bassklarin         |               | 24,600.00         | Mundstü          | 1,200.00            | 25,10,2017          | 08 11 2017    |

Musikinstrumente im Netz.

Es werden alle Daten zum Instrumentenkäufer und zum Instrument sowie Zubehör angezeigt. Ändern Sie die gewünschten Angaben ab und klicken Sie auf **"Weiter"**.

| strumentenversicherung<br>agen und Antworten<br>:hadenanzeige<br>Dai<br>Anre<br>Titel | ten Käufer(in) / Entleih<br><sup>ide *</sup>                                         | er(in)                               |                           | 50 %         | Nächste Schritte |  |  |  |  |  |
|---------------------------------------------------------------------------------------|--------------------------------------------------------------------------------------|--------------------------------------|---------------------------|--------------|------------------|--|--|--|--|--|
| agen und Antworten                                                                    | ten Käufer(in) / Entleih<br>ide *                                                    | er(in)                               |                           | 50 %         |                  |  |  |  |  |  |
| badenanzeige<br>Da<br>Titel                                                           | ten Käufer(in) / Entleih<br>:de *                                                    | or/in)                               | <b>50</b> %               |              |                  |  |  |  |  |  |
| Anre<br>Titel                                                                         | de *                                                                                 | Daten Käufer(in) / Entleiher(in)     |                           |              |                  |  |  |  |  |  |
| Titel                                                                                 |                                                                                      | Herr                                 |                           | 1            | Bestätigung      |  |  |  |  |  |
| Vom                                                                                   |                                                                                      |                                      | 3. Zertifikate            |              |                  |  |  |  |  |  |
| Vorn                                                                                  |                                                                                      |                                      |                           |              |                  |  |  |  |  |  |
|                                                                                       | ame Name *                                                                           | Max Mu                               | ster                      |              |                  |  |  |  |  |  |
| Stral                                                                                 | ße, Hausnummer *                                                                     | Musteral                             | lee 12                    |              |                  |  |  |  |  |  |
| Land                                                                                  | 1*                                                                                   | Deutsch                              | land 🗸                    |              |                  |  |  |  |  |  |
| PLZ,                                                                                  | Wohnort *                                                                            | D 12                                 | 2345 Musterstadt          |              |                  |  |  |  |  |  |
| E-Ma                                                                                  | ail                                                                                  |                                      |                           |              |                  |  |  |  |  |  |
| Tele                                                                                  | fon                                                                                  |                                      |                           |              |                  |  |  |  |  |  |
|                                                                                       |                                                                                      |                                      |                           |              |                  |  |  |  |  |  |
| Ins                                                                                   | trumentendaten                                                                       |                                      |                           |              |                  |  |  |  |  |  |
| Instr                                                                                 | ument *                                                                              | Akkorde                              | on                        | $\checkmark$ |                  |  |  |  |  |  |
| Hers                                                                                  | teller/Bezeichnung                                                                   | Akkorde                              | onbau Muster              |              |                  |  |  |  |  |  |
| Serie                                                                                 | ennummer                                                                             | AK-889                               |                           |              |                  |  |  |  |  |  |
| Inve                                                                                  | ntarnummer                                                                           |                                      |                           |              |                  |  |  |  |  |  |
| Wert                                                                                  | t Instrument *                                                                       | 8500,00                              | EUR                       |              |                  |  |  |  |  |  |
| W<br>• E<br>• E                                                                       | ert Instrument bzw. Zubeł<br>3ei Verkauf der Verkaufsp<br>3ei Verleih der Händler-Ei | iör:<br>reis.<br>nkaufspreis (ohne G | Gewinn und Mehrwertsteuer | ).           |                  |  |  |  |  |  |
| Zube                                                                                  | ehör                                                                                 |                                      |                           |              |                  |  |  |  |  |  |
| Vo                                                                                    | reicherungedauer                                                                     |                                      |                           |              |                  |  |  |  |  |  |
| • ver                                                                                 | fester Ablauf                                                                        | arenzt                               |                           |              |                  |  |  |  |  |  |
|                                                                                       |                                                                                      | gronat                               |                           |              |                  |  |  |  |  |  |
| Ver                                                                                   | rsicherungsdauer                                                                     | Alter a                              |                           |              |                  |  |  |  |  |  |
| Begi                                                                                  | nn (TT.MM.JJJJ) *                                                                    | 20.10.20                             | 17                        |              |                  |  |  |  |  |  |
| Abla                                                                                  | uf (TT.MM.JJJJ) *                                                                    | 20.10.20                             | 19                        |              |                  |  |  |  |  |  |
| * P                                                                                   | flichtangaben                                                                        |                                      |                           |              |                  |  |  |  |  |  |

Anschließend erscheint die Seite "Zusammenfassung und Bestätigung", die Sie bereits von der Neuanlage kennen. Nach der Bestätigung haben Sie auch wieder die Möglichkeit ein Zertifikat zu speichern bzw. auszudrucken oder per E-Mail zu versenden.

#### INSTRUMENT AUSSCHLIEßEN

Wenn Sie im SINFONIMA.NET angemeldet sind, klicken Sie bitte auf den **Menüpunkt** "Instrument ausschließen".

Ein Ausschluss ist bis höchstens 14 Tage rückwirkend möglich.

| SINFONI ${f M}$ A $^{\circ}$                                             | Versicherungss                                     | chutz für Musikinstr                         | Startseite •<br>rumente | Meine Benutzerdaten 🕛 Kor | takt Anbieterkennzeichnung                         |
|--------------------------------------------------------------------------|----------------------------------------------------|----------------------------------------------|-------------------------|---------------------------|----------------------------------------------------|
|                                                                          | Neues Instrument                                   | Instrumentendaten                            | Instrument              | Übersicht aller           | Übersicht aller                                    |
|                                                                          | einschließen                                       | ändern                                       | ausschließen            | Instrumente               | Ausschlüsse                                        |
| D Instrumentenversicherung<br>D Fragen und Antworten<br>D Schadenanzeige | Ihr persönlicher<br>SINFONIMA Sto                  | Zugang zur Police T<br>re                    | N 4310244               | -                         |                                                    |
|                                                                          | Neues Instrum     Instrumentend     Instrument aus | ent einschließen<br>aten ändern<br>schließen |                         |                           |                                                    |
|                                                                          | 4 Instrumentenü<br>5 Ausschlusslist                | e                                            |                         | H                         |                                                    |
|                                                                          | 6 Postfach<br>7 Passwort änd                       | ern                                          |                         | <u>Ihr Si</u><br>Mann     | nfonima-Ansprechpartner;<br>heimer Versicherung AG |
|                                                                          |                                                    |                                              |                         |                           |                                                    |

Sie sehen nun eine Übersicht aller ausschließbaren Instrumente Ihres SINFONIMA<sup>®</sup>-Vertrags. Bitte wählen Sie das abzumeldende Instrument aus der angezeigten Liste aus.

|                         |    | Neues In    | strument Instru          | mentendaten                         | Instr                                  | ument                      | Übersicht                           | aller           | Übersicht aller   | r                  |                |
|-------------------------|----|-------------|--------------------------|-------------------------------------|----------------------------------------|----------------------------|-------------------------------------|-----------------|-------------------|--------------------|----------------|
|                         |    | einsch      | ließen                   | ändern                              | aussc                                  | hließen                    | Instrume                            | ente            | Ausschlüsse       |                    |                |
| nstrumentenversicherung |    | Übersich    | t aller ausschließbare   | n Instrumente                       | e zur Police TN 431                    | 10420                      |                                     |                 |                   |                    |                |
| Fragen und Antworten    | In | der Über    | sicht finden Sie nur Ins | trumente, dere                      | n Versicherungssch                     | nutz vorzeitig t           | eendet werden k                     | ann. Für mehr D | etails zum Instru | ment klicken Sie e | infach auf die |
| Schadenanzeige          | In | strumente   | en-Nummer.               |                                     |                                        |                            |                                     |                 |                   |                    |                |
|                         |    | InstNr.     | Instrumentenbesitzer     | Instrument                          | Herst./Bezeich.                        | Serien-Nr.                 | Wert Inst.                          | Zubehör         | Wert Zub.         | Beginn             | Ablauf         |
|                         | 0  | <u>2803</u> | Max Mustermann           | Posaune                             | Blechblasi                             |                            | 3.400,00                            | Mundstü         | 200,00            | 20.10.2017         |                |
|                         | ۲  | 2804        | Maximilian Mus           | Akkordeon                           | Akkordeonb                             | AK-889                     | 8.500,00                            |                 |                   | 20.10.2017         | 20.10.2019     |
|                         | 0  | 2805        | Anneliese Ambe           | Querflöte<br>Querflöte<br>Querflöte | Schmidthub<br>Schmidthub<br>Schmidthub | SH-S<br>SH-G<br>SH-H       | 11.500,00<br>5.000,00<br>8.501,00   | Mundstu         | 2.400,00          | 20.10.2017         | 03.11.2017     |
|                         | 0  | <u>2806</u> | Annegret Amber           | Querflöte<br>Querflöte<br>Querflöte | Schiller G<br>Schiller S<br>Schiller H | S-Gold<br>S-Silb<br>S-Holz | 9.500,00<br>3.000,00<br>3.600,00    | Mundstü         | 2.400,00          | 20.10.2017         | 03.11.2017     |
|                         | 0  | <u>2807</u> | Miranda Maurer           | Querflöte<br>Querflöte<br>Querflöte | Senn Gold<br>Senn Silber<br>Senn Holz  |                            | 24.000,00<br>12.500,00<br>17.500,00 |                 |                   | 20.10.2017         | 03.11.2017     |
|                         | 0  | <u>2808</u> | Max Muster               | Trompete<br>Trompete<br>Trompete    | Trumpets<br>Trumpets 2<br>Trumpets 3   |                            | 5.400,00<br>6.400,00<br>2.600,00    | Mundstü         | 700,00            | 20.10.2017         | 03.11.2017     |
|                         | 0  | 2809        | test test                | Akkordeon                           |                                        |                            | 1.234,00                            |                 |                   | 20.10.2017         | 20.10.2018     |

Nach Klick auf "Instrument ausschließen" werden die Detaildaten zum Instrument noch einmal angezeigt.

Musikinstrumente im Netz.

|                        | ainschließen         | ändorn                  | ausschließen            | Instrumente     | Ausschlüsse         |
|------------------------|----------------------|-------------------------|-------------------------|-----------------|---------------------|
| strumontonyorsichorung | emschließen          | andern                  | ausschließen            | Instrumente     | Aussemusse          |
| agen und Antworten     | Instrumentenaussch   | luss Instrument Nr 2804 | Instrumer               | nt ausschließen | Instrument obmelden |
| chadenanzeige          |                      |                         | _                       |                 | instrument abmenden |
|                        | Instrumentenkäuf     | er                      |                         |                 |                     |
|                        | Anrede               | Herr                    |                         |                 |                     |
|                        | Titel                |                         |                         |                 |                     |
|                        | Name                 | Maximilian M            | uster                   |                 |                     |
|                        | Instrumentendate     | n                       |                         |                 |                     |
|                        | Instrument           | Akkordeon               |                         |                 |                     |
|                        | Hersteller           | Akkordeonba             | u Muster                |                 |                     |
|                        | Seriennummer         | AK-889                  |                         |                 |                     |
|                        | Inventarnummer       |                         |                         |                 |                     |
|                        | Wert Instrument      | 8500,00                 |                         |                 |                     |
|                        | Das Instrument ist   | gemietet                |                         |                 |                     |
|                        | Zubehör              |                         |                         |                 |                     |
|                        |                      |                         | Detailansicht schließen |                 |                     |
|                        |                      |                         |                         |                 |                     |
|                        | Versicherungsdau     | ier                     |                         |                 |                     |
|                        | Beginn               | 20.10.2017              |                         | Eingebe des n   |                     |
|                        | Neuer Ablauf (TT.MM. | JJJJ) * 31.01.2018      |                         | Ablaufdatums    | euen                |
|                        | * Pflichtangaben     |                         |                         |                 |                     |

Geben Sie das neue Ablaufdatum ein (Abmeldung des Instruments).

Nach Klick auf "Instrument ausschließen" werden Sie gebeten, den Ausschluss noch einmal zu bestätigen:

| Bitto bosta | tigon Sie den Ausse | bluce dos Instrumontos |
|-------------|---------------------|------------------------|
| Dille Desid | lugen ole den Aussu | muss des mstrumentes   |
|             | ausschließen        | abbrechen              |
|             |                     |                        |

Musikinstrumente im Netz.

### **ÜBERSICHT ALLER INSTRUMENTE**

Wenn Sie im SINFONIMA.NET angemeldet sind, klicken Sie bitte auf den Menüpunkt "Instrumentenübersicht".

| SINFONIMA®                                                           | Versicherungss                                                                   | chutz für Musikinstr                          | Startseite •<br>rumente | Meine Benutzerdaten 🕛 Kor | ntakt Anbieterkennzeichnung                         |
|----------------------------------------------------------------------|----------------------------------------------------------------------------------|-----------------------------------------------|-------------------------|---------------------------|-----------------------------------------------------|
|                                                                      | Neues Instrument                                                                 | Instrumentendaten                             | Instrument              | Übersicht aller           | Übersicht aller                                     |
|                                                                      | einschließen                                                                     | ändern                                        | ausschließen            | Instrumente               | Ausschlüsse                                         |
| Instrumentenversicherung     Fragen und Antworten     Schadenanzeige | Ihr persönlicher<br>SINFONIMA Sto                                                | Zugang zur Police T<br>re<br>ent einschließen | ™ 4310244               | t                         |                                                     |
|                                                                      | <ul> <li>Instrumentend</li> <li>Instrument aus</li> <li>Instrumentend</li> </ul> | sschließen<br>bersicht                        |                         |                           |                                                     |
|                                                                      | 5 Ausschlusslist<br>6 Postfach<br>7 Passwort änd                                 | ern                                           |                         | Ihr Sii<br>Mann           | nfonima-Ansprechpartner;<br>sheimer Versicherung AG |
|                                                                      |                                                                                  |                                               |                         |                           |                                                     |

Sie sehen nun eine Übersicht aller Instrumente Ihres SINFONIMA<sup>®</sup>-Vertrags. Die Übersicht können Sie wahlweise als Gesamtliste aller Instrumente oder als Liste aller aktuell versicherten Instrumente durch Klick auf den entsprechenden Button als MS-Excel-Datei auf Ihrem Computer öffnen oder speichern.

|                                        | Neu                                                                            | ies Instrument                | instrumentend<br>ändern             | laten                                  | Instrument                 | Ube                                 | ersicht aller<br>strumente | Ubersic   | ht aller   |            |   |  |
|----------------------------------------|--------------------------------------------------------------------------------|-------------------------------|-------------------------------------|----------------------------------------|----------------------------|-------------------------------------|----------------------------|-----------|------------|------------|---|--|
| Instrumentenversicherung               | Übei                                                                           | rsicht aller Instrumen        | te zur Police 1                     | TN 4310420                             |                            |                                     |                            | 140001    |            |            |   |  |
| Fragen und Antworten<br>Schadenanzeige | Für mehr Details zum Instrument klicken Sie bitte auf die Instrumenten-Nummer. |                               |                                     |                                        |                            |                                     |                            |           |            |            |   |  |
|                                        | InstNr.                                                                        | Instrumentenbesitzer          | Instrument                          | Herst./Bezeich.                        | Serien-Nr.                 | Wert Inst.                          | Zubehör                    | Wert Zub. | Beginn     | Ablauf     |   |  |
|                                        | 2802                                                                           | Marianne Muste                | Violine                             | Geigenbaue                             | 12345                      | 6.800,00                            | Bogen P                    | 4.000,00  | 20.10.2017 | 20.10.2020 | 1 |  |
|                                        | 2803                                                                           | Max Mustermann                | Posaune                             | Blechblasi                             |                            | 3.400,00                            | Mundstü                    | 200,00    | 20.10.2017 |            |   |  |
|                                        | 2804                                                                           | Maxim <mark>i</mark> lian Mus | Akkordeon                           | Akkordeonb                             | AK-889                     | 8.500,00                            |                            |           | 20.10.2017 | 20.10.2019 | T |  |
|                                        | 2805                                                                           | Anneliese Ambe                | Querflöte<br>Querflöte<br>Querflöte | Schmidthub<br>Schmidthub<br>Schmidthub | SH-S<br>SH-G<br>SH-H       | 11.500,00<br>5.000,00<br>8.501,00   | Mundstü                    | 2.400,00  | 20.10.2017 | 03.11.2017 |   |  |
|                                        | 2806                                                                           | Annegret Amber                | Querflöte<br>Querflöte<br>Querflöte | Schiller G<br>Schiller S<br>Schiller H | S-Gold<br>S-Silb<br>S-Holz | 9.500,00<br>3.000,00<br>3.600,00    | Mundstü                    | 2.400,00  | 20.10.2017 | 03.11.2017 |   |  |
|                                        | <u>2807</u>                                                                    | Miranda Maurer                | Querflöte<br>Querflöte<br>Querflöte | Senn Gold<br>Senn Silber<br>Senn Holz  |                            | 24.000,00<br>12.500,00<br>17.500,00 |                            |           | 20.10.2017 | 03.11.2017 |   |  |
|                                        | 2808                                                                           | Max Muster                    | Trompete<br>Trompete<br>Trompete    | Trumpets<br>Trumpets 2<br>Trumpets 3   |                            | 5.400,00<br>6.400,00<br>2.600,00    | Mundstü                    | 700,00    | 20.10.2017 | 03.11.2017 |   |  |
|                                        | 2809                                                                           | test test                     | Akkordeon                           |                                        |                            | 1 234 00                            |                            |           | 20 10 2017 | 20 10 2018 |   |  |

### **AKTUELLEN BEITRAG ANZEIGEN**

Ebenfalls auf der Übersichtsseite können Sie eine vorläufige Abrechnung Ihres SINFONIMA<sup>®</sup>-Vertrags erzeugen. So haben Sie jederzeit die voraussichtlichen Beiträge im Blick. Klicken Sie dazu auf **"Aktueller Beitrag für ...**"

|                                        | Neu         | ies Instrument<br>einschließen | Instrumentend<br>ändern | laten                   | Instrument<br>usschließen | Übe                              | ersicht aller<br>strumente | Übersic<br>Aussch | ht aller<br>Ilüsse |            |   |
|----------------------------------------|-------------|--------------------------------|-------------------------|-------------------------|---------------------------|----------------------------------|----------------------------|-------------------|--------------------|------------|---|
| Instrumentenversicherung               | Übe         | rsicht aller Instrumen         | te zur Police T         | N 4310420               |                           |                                  |                            |                   |                    |            |   |
| Fragen und Antworten<br>Schadenanzeige | Fürm        | nehr Details zum Instru        | ment klicken Si         | e bitte auf die Instr   | umenten-Num               | mer.                             |                            |                   |                    |            |   |
|                                        | InstNr.     | Instrumentenbesitzer           | Instrument              | Herst./Bezeich.         | Serien-Nr.                | Wert Inst.                       | Zubehör                    | Wert Zub.         | Beginn             | Ablauf     |   |
|                                        | 2763        | Jana Janiczek                  | Harfe                   | Harfessimo              | no-6753                   | 12.600,00                        |                            |                   | 05.06.2017         | 19.10.2023 | T |
|                                        | 2764        | Markus Kein                    | Viola<br>Viola<br>Viola | Hans<br>Strad<br>Heintz | 555yp<br>567xp<br>555zp   | 3.000,00<br>2.500,00<br>2.000,00 | Bogen                      | 800,00            | 19.10.2017         | 24.10.2017 |   |
|                                        | 2781        | Marius Maurer                  | Kontrabass              | Uecker                  | Köln 1                    | 6.800,00                         |                            |                   | 05.10.2017         | 05.10.2018 |   |
|                                        | 2782        | Miriam Möllner                 | Ukulele                 | Mendell                 |                           | 800,00                           |                            |                   | 09.07.2017         | 19.10.2020 |   |
|                                        | 2783        | Heiko Heidner                  | Akkordeon               | Balgmeister             |                           | 5.500,00                         | Koffer                     | 250,00            | 23.04.2017         | 19.10.2020 | _ |
|                                        | 2784        | Thomas Rettner                 | Akkordeon               | Körpner                 |                           | 5.600,00                         | Ständer                    | 500,00            | 19.10.2017         | 19.10.2017 |   |
|                                        | <u>2801</u> | Simon Setzer                   | Akkordeon               | Musicus                 | MuC-89a                   | 11.200,00                        |                            |                   | 20.10.2017         | 20.10.2017 | _ |
|                                        | 2802        | Marianne Muste                 | Violine                 | Geigenbaue              | 12345                     | 6.800,00                         | Bogen P                    | 4.000,00          | 06.09.2017         | 20.10.2020 | _ |
|                                        | 2803        | Max Mustermann                 | Posaune                 | Blechblasi              |                           | 3.400,00                         | Mundstü                    | 200,00            | 07.03.2017         |            | - |
|                                        | 2804        | Max Muster                     | Akkordeon               | Akkordeonb              | AK-889                    | 8,500.00                         |                            |                   | 20.10.2017         | 20.10.2019 | - |

Mit dem Klick wird eine pdf-Datei erzeugt, die Sie auf Ihrem Rechner speichern, oder direkt öffnen und sich ansehen können. Die Abrechnung enthält eine Übersicht aller im ausgewählten Versicherungsjahr versicherten Instrumente und den aktuell zu zahlenden Beitrag. Bitte beachten Sie, dass es sich um eine **vorläufige** Abrechnung handelt. Die endgültige Abrechnung erhalten Sie nach Ablauf des Versicherungsjahres von der Mannheimer zugeschickt.

| Abrech<br>Hinweis<br>Policen<br>Versich<br>Mindest | nung vom 24.10<br>s: Nur aktueller<br>nummer TN431<br>lerungsjahr 201<br>beitrag des Vertr<br>beitrag je Instrur | 0.2017 für Instru<br>Beitrag, keine a<br>0420<br>7<br>rages: 250,00 EU<br>nent: 20,00 EU | umentenhändler<br>abschließende A<br>UR Voraust<br>R          | Firma si.net<br>Abrechnung, A<br>Deitrag des Ver | Test<br>Abrechnung erf<br>trages: 250,00 | folgt durch Ma<br>EUR   | annheimer                                            |                                |        |                           |                                     |
|----------------------------------------------------|----------------------------------------------------------------------------------------------------|------------------------------------------------------------------------------------------|---------------------------------------------------------------|--------------------------------------------------|------------------------------------------|-------------------------|------------------------------------------------------|--------------------------------|--------|---------------------------|-------------------------------------|
| Inst.<br>Nr.                                       | Instrumenten-<br>Besitzer                                                                                        | Instrument                                                                               | Hersteller/<br>Bezeichnung                                    | Serien-Nr.                                       | Inventar-Nr.                             | Wert (inkl.<br>Zubehör) | Abrechnur<br>Beginn                                  | ngsdauer<br>Ablauf             | Tage   | Beitragssatz<br>p.a. in % | Beitrag p.r.t,<br>in EUR            |
| 2141                                               | Marlies Reter                                                                                                    | Balaleika                                                                                | Blauter                                                       |                                                  | 45-665                                   | 500,00                  | 20.02.2017                                           | 01.01.2018                     | 311    | 1,50                      | 20,00                               |
| 2301                                               | Antje Vollstedt                                                                                                  | Kontrabass                                                                               |                                                               |                                                  |                                          | 8.800,00                | 26.07.2017                                           | 01.01.2018                     | 155    | 1,50                      | 56,83                               |
| 2721                                               | Wolfram<br>Wollenhorst                                                                                           | Posaune                                                                                  | heitzer                                                       |                                                  |                                          | 3.350,00                | 05.06.2017                                           | 18.10.2017                     | 133    | 1,50                      | 20,00                               |
| 2741                                               | Peter Pan                                                                                                    | Akkordeon                                                                                | Akkord                                                        |                                                  |                                          | 5.900,00                | 19.07.2017                                           | 01.01.2018                     | 162    | 1,50                      | 39,82                               |
| 2742                                               | Anne Tulgert                                                                                                    | Viola                                                                                    | Vero Veichtel                                                 |                                                  |                                          | 16.000,00               | 15.02.2017                                           | 01.01.2018                     | 316    | 0,62                      | 87,78                               |
| 2761                                               | Micha<br>Michalski                                                                                               | Trommel                                                                                  | Doppler Drums                                                 | 14 Zoll<br>Bronze                                |                                          | 2.320,00                | 19.10.2017                                           | 01.01.2018                     | 72     | 1,50                      | 20,00                               |
| 2762                                               | Anne<br>Ambacher                                                                                                 | Viola                                                                                    | 3/4 Modell<br>Kersten                                         |                                                  |                                          | 4.400,00                | 25.08.2017                                           | 01.01.2018                     | 126    | 1,25                      | 20,00                               |
| 2763                                               | Jana Janiczek                                                                                                    | Harfe                                                                                    | Harfessimo                                                    | no-6753                                          | hfg-7745                                 | 12.600,00               | 05.06.2017                                           | 01.01.2018                     | 206    | 1,50                      | 108,15                              |
| 2764                                               | Markus Kein                                                                                                    | 1) Viola<br>2) Viola<br>3) Viola                                                         | 1) Hans<br>2) Strad<br>3) Heintz                              | 1) 555yp<br>2) 567xp<br>3) 555zp                 | 1) 87-223<br>2) 78-998<br>3) 67-998      | 8.300,00                | 19.10.2017                                           | 24.10.2017                     | 5      | 1,25                      | 20,00                               |
| 2781                                               | Marius Maurer                                                                                                    | Kontrabass                                                                               | Uecker                                                        | Köln 1998                                        |                                          | 6.800,00                | 05.10.2017                                           | 01.01.2018                     | 86     | 1,50                      | 24,37                               |
| 2782                                               | Miriam Möllner                                                                                                   | Ukulele                                                                                  | Mendell                                                       |                                                  |                                          | 800,00                  | 09.07.2017                                           | 01.01.2018                     | 172    | 1,50                      | 20,00                               |
| 2783                                               | Heiko Heidner                                                                                                    | Akkordeon                                                                                | Balgmeister                                                   |                                                  |                                          | 5.750,00                | 23.04.2017                                           | 01.01.2018                     | 248    | 1,50                      | 59,42                               |
| 2802                                               | Marianne<br>Muster                                                                                               | Violine                                                                                  | Geigenbauer<br>Muster                                         | 12345                                            | Muster-23                                | 10.800,00               | 06.09.2017                                           | 01.01.2018                     | 115    | 0,88                      | 30,19                               |
| 2803                                               | Max<br>Mustermann                                                                                                | Posaune                                                                                  | Blechblasinstru<br>mentenbau<br>Muster                        |                                                  |                                          | 3.600,00                | 07.03.2017                                           | 01.01.2018                     | 294    | 1,50                      | 44,10                               |
| 2804                                               | Max Muster                                                                                                    | Akkordeon                                                                                | Akkordeonbau                                                  | AK-889                                           |                                          | 8.500,00                | 20.10.2017                                           | 01.01.2018                     | 71     | 1,50                      | 25,15                               |
| 2806                                               | Annegret<br>Amberg                                                                                               | 1) Querflöte<br>2) Querflöte<br>3) Querflöte                                             | 1) Schiller Gold<br>2) Schiller<br>Silber<br>3) Schiller Holz | 1) S-Gold<br>2) S-Silber<br>3) S-Holz            | 1)<br>2)<br>3)                           | 18.500,00               | 05.06.2017                                           | 19.06.2017                     | 14     | 1,50                      | 20,00                               |
| 2809                                               | Günter<br>Gautner                                                                                                | Garnitur -<br>Streicher                                                                  | Meister                                                       | 3/4 Modell                                       |                                          | 1.349,00                | 20.10.2017                                           | 01.01.2018                     | 71     | 1,25                      | 20,00                               |
|                                                    |                                                                                                    |                                                                                          |                                                               |                                                  |                                          |                         | Beitrag<br>abzgl. Vorau<br>Nacherhebu<br>zuzüglich V | sbeitrag<br>ng<br>ersicherungs | steuer |                           | 635,81<br>- 250,00<br><b>385,81</b> |

Musikinstrumente im Netz.

### AUSSCHLUSSLISTE

Wenn Sie im SINFONIMA.NET angemeldet sind, klicken Sie bitte auf den **Menüpunkt** "Ausschlussliste".

| SINFONIMA                  | <sup>®</sup> Versicherungss | chutz für Musikinstr  | Startseite<br>rumente | Meine Benutzerdaten Kor | ntakt - Anbieterkennzeichnung                      |
|----------------------------|-----------------------------|-----------------------|-----------------------|-------------------------|----------------------------------------------------|
|                            | Neues Instrument            | Instrumentendaten     | Instrument            | Übersicht aller         | Übersicht aller                                    |
|                            | einschließen                | ändern                | ausschließen          | Instrumente             | Ausschlüsse                                        |
| 🛛 Instrumentenversicherung | Uhan a san Ya Balan         | - 7                   | DI 4240044            |                         |                                                    |
| Fragen und Antworten       | SINFONIMA Sto               | r Zugang zur Police I | N 4310244             |                         |                                                    |
| 🛛 Schadenanzeige           |                             |                       |                       |                         | 100                                                |
|                            | 1 Neues Instrum             | ent einschließen      |                       |                         |                                                    |
|                            | 2 Instrumentend             | aten ändern           |                       | .+-                     |                                                    |
|                            | 3 Instrument au             | sschließen            |                       | P                       |                                                    |
|                            | 4 Instrumentenü             | bersicht              |                       |                         |                                                    |
|                            | 5 Ausschlusslist            | ie                    |                       | Ш                       |                                                    |
|                            | 6 Postfach                  |                       |                       | 1                       |                                                    |
|                            | 7 Passwort and              | ern                   |                       | <u>Ihr Sir</u><br>Mann  | nfonima-Ansprechpartner:<br>heimer Versicherung AG |
|                            |                             |                       |                       |                         |                                                    |

Sie sehen nun eine Übersicht aller bereits ausgeschlossenen Instrumente Ihres SINFONIMA<sup>®</sup>- Vertrags.

| SINFONIM                 | A <sup>®</sup> ∨er | rsicherungsschu        | ıtz für Mu                          | sikinstrumen                           | <sub>Start</sub>           | seite 🕕 Meine Be                    | enutzerdaten · Ko | ontakt - Anbieter | kennzeichnung      |                    |          |
|--------------------------|--------------------|------------------------|-------------------------------------|----------------------------------------|----------------------------|-------------------------------------|-------------------|-------------------|--------------------|--------------------|----------|
|                          | Neu                | ues Instrument         | Instrumenten                        | daten                                  | Instrument                 | Übe                                 | rsicht aller      | Übersic           | ht aller           |                    |          |
|                          | е                  | einschließen           | ändern                              | а                                      | usschließen                | Ins                                 | strumente         | Ausscl            | nlüsse             |                    |          |
| Instrumentenversicherung | Übe                | rsicht aller abgemeld  | eten Instrume                       | nte zur Police TN                      | 4310420                    |                                     |                   |                   |                    |                    |          |
| Fragen und Antworten     | In der             | Übersicht finden Sie I | ur Instrumente                      | a daran Varsicharu                     | indeschutz abr             | alaufan ist. Für i                  | mehr Details zum  | Instrument klick  | on Sie einfach auf | die Instrumenten-N | ummor    |
| 🛛 Schadenanzeige         | in dei             | obersient inden die i  | fur motionerite                     | s, deren versionera                    | ingssenauz abg             | elaulen ist. i ui i                 | nem Details zum   | In an americ kiew | en die einiden du  | die matumenten-re  | unniner. |
|                          | InstNr.            | Instrumentenbesitzer   | Instrument                          | Herst./Bezeich.                        | Serien-Nr.                 | Wert Inst.                          | Zubehör           | Wert Zub.         | Beginn             | Ablauf             |          |
|                          | 2721               | Wolfram Wollen         | Posaune                             | heitzer                                |                            | 3.200,00                            | Mundstü           | 150,00            | 05.06.2017         | 18.10.2017         | ^        |
|                          | 2764               | Markus Kein            | Viola<br>Viola<br>Viola             | Hans<br>Strad<br>Heintz                | 555yp<br>567xp<br>555zp    | 3.000,00<br>2.500,00<br>2.000,00    | Bogen             | 800,00            | 19.10.2017         | 24.10.2017         |          |
|                          | 2784               | Thomas Rettner         | Akkordeon                           | Körpner                                |                            | 5.600,00                            | Ständer           | 500,00            | 19.10.2017         | 19.10.2017         |          |
|                          | <u>2801</u>        | Simon Setzer           | Akkordeon                           | Musicus                                | MuC-89a                    | 11.200,00                           |                   |                   | 20.10.2017         | 20.10.2017         |          |
|                          | 2805               | Anneliese Ambe         | Querflöte<br>Querflöte<br>Querflöte | Schmidthub<br>Schmidthub<br>Schmidthub | SH-S<br>SH-G<br>SH-H       | 11.500,00<br>5.000,00<br>8.501,00   | Mundstü           | 2.400,00          | 20.10.2017         | 20.10.2017         |          |
|                          | <u>2806</u>        | Annegret Amber         | Querflöte<br>Querflöte<br>Querflöte | Schiller G<br>Schiller S<br>Schiller H | S-Gold<br>S-Silb<br>S-Holz | 9.500,00<br>3.000,00<br>3.600,00    | Mundstü           | 2.400,00          | 05.06.2017         | 19.06.2017         |          |
|                          | 2807               | Miranda Maurer         | Querflöte<br>Querflöte<br>Querflöte | Senn Gold<br>Senn Silber<br>Senn Holz  |                            | 24.000,00<br>12.500,00<br>17.500,00 |                   |                   | 20.10.2017         | 20.10.2017         |          |
|                          | 2000               | Max Muctor             | Tromnoto                            | Trumpote                               |                            | 5 400 00                            | Mundetü           | 700.00            | 20 10 2017         | 20 10 2017         |          |

Musikinstrumente im Netz.

### POSTFACH

In SINFONIMA.NET steht Ihnen ein individuelles elektronisches Kunden-Postfach zur Verfügung.

| SINFONI <b>M</b> A®                                                      | <sup>®</sup> Versicherungsschutz für Musikinstrumente |                                       |              |                 |                                                    |  |  |  |
|--------------------------------------------------------------------------|-------------------------------------------------------|---------------------------------------|--------------|-----------------|----------------------------------------------------|--|--|--|
|                                                                          | Neues Instrument                                      | Instrumentendaten                     | Instrument   | Übersicht aller | Übersicht aller                                    |  |  |  |
|                                                                          | einschließen                                          | ändern                                | ausschließen | Instrumente     | Ausschlüsse                                        |  |  |  |
| D Instrumentenversicherung<br>D Fragen und Antworten<br>D Schadenanzeige | Ihr persönliche<br>SINFONIMA Sto                      | r Zugang zur Police 1<br>pre          | TN 4310244   |                 |                                                    |  |  |  |
|                                                                          | Instrumenten     Instrumenten                         | aten ändern<br>sschließen<br>bersicht |              |                 |                                                    |  |  |  |
|                                                                          | 5 Ausschlusslis<br>6 Postfach<br>7 Passwort änd       | ern                                   |              | Ihr Si<br>Mann  | nfonima-Ansprechpartner:<br>heimer Versicherung AG |  |  |  |

In diesem Postfach finden Sie zukünftig Ihre vorläufigen (selbst erstellten) und endgültigen (erstellt durch die Mannheimer) Jahresendabrechnungen sowie weitere Informationen rund um Ihren SINFONIMA<sup>®</sup>-Vertrag. Unter "Newsletter" finden Sie weitere Informationen zu SINFONIMA.NET wie bspw. aktuelle

Update Beschreibungen.

| SINFONIMA                  | $\Delta^{\!\!\!\!\!\!\!\!\!\!\!\!\!\!\!\!\!\!\!\!\!\!\!\!\!\!\!\!\!\!\!\!\!\!\!\!$                        | hutz für Musikinstr                                                             | Startseite<br>umente          | Meine Benutzerdaten Kon      | takt · Anbieterkennzeichnung |  |  |  |
|----------------------------|----------------------------------------------------------------------------------------------------|---------------------------------------------------------------------------------|-------------------------------|------------------------------|------------------------------|--|--|--|
|                            | Neues Instrument                                                                                          | Instrumentendaten                                                               | Instrument                    | Übersicht aller              | Übersicht aller              |  |  |  |
|                            | einschließen                                                                                              | ändern                                                                          | ausschließen                  | Instrumente                  | Ausschlüsse                  |  |  |  |
| 🛙 Instrumentenversicherung | Postfach                                                                                                  |                                                                                 |                               |                              |                              |  |  |  |
| E Fragen und Antworten     | la das Übersicht Gades (                                                                                  | Dia dia Dalumanta Ibara Dart                                                    | fachan die Oie durch Ankliel  | an dan Linta bintan dan in   | ilizza Dataiazza ilizza      |  |  |  |
| 🖾 Schadenanzeige           | und lokal abspeichern k                                                                                   | önnen.                                                                          | raches, die Sie durch Anklick | en des Links ninter dem jewe | aligen Dateinamen onnen      |  |  |  |
|                            | Datum absteigend                                                                                          | Datei                                                                           |                               |                              |                              |  |  |  |
|                            | 24.10.2017 13:32:15                                                                                       | 24.10.2017 13:32:15 Abrechnung_2017_Sinfonima_TN4310420_24.10.2017_13.32.15.pdf |                               |                              |                              |  |  |  |
|                            | 24.10.2017 13:32:00 Vorlaeufige_Abrechnung_2017_Sinfonima_TN4310420_24.10.2017_13.32                      |                                                                                 |                               |                              |                              |  |  |  |
|                            | Newsletter                                                                                                |                                                                                 |                               |                              |                              |  |  |  |
|                            | Betreff                                                                                                   |                                                                                 | Versanddatum                  |                              |                              |  |  |  |
|                            | Neues SINFONIMA.NE                                                                                        | T-Update!                                                                       |                               | 28.01.2015 10:30             |                              |  |  |  |
|                            | Starten Sie durch mit S                                                                                   | INFONIMA.NET!                                                                   |                               | 28.08.2014 11:00             |                              |  |  |  |
|                            | Starten Sie durch mit SINFONIMA.NETI<br>06.04. bis 09.04.2011, Musikmesse Frankfurt - SINFONIMA lädt ein! |                                                                                 |                               | 10.04.2013 11:00             |                              |  |  |  |
|                            |                                                                                                    |                                                                                 |                               | 17.03.2011 11:00             |                              |  |  |  |
|                            | Musikmesse Frankfurt                                                                                      | - sind Sie dabei? SINFONIM                                                      | A ladt ein.                   | 05.03.2010 14:10             |                              |  |  |  |
|                            | D.O.T 2008: SINFONII                                                                                      | VIA-Tipps zum Gehorschutz fü                                                    | Jr Musiker                    | 30.10.2008 14:00             |                              |  |  |  |
|                            | Einiadung zum musika                                                                                      | lischen Gespräch beim DOT                                                       | 2007                          | 30.10.2007 14:27             |                              |  |  |  |

Musikinstrumente im Netz.

### **PASSWORT ÄNDERN**

Die Anmeldedaten zu Ihrem SINFONIMA.NET Zugang bestehen aus Ihrer Kundennummer, welche Sie bspw. auf Ihren Versicherungsdokumenten finden, und Ihrem persönlichen Passwort. Dieses wurde Ihnen bei Vertragsbeginn separat zugeschickt. Wir empfehlen aus Sicherheitsgründen eine regelmäßige Änderung Ihres Passworts. Hierzu klicken Sie bitte auf den Button **"Passwort ändern"**.

| SINFONIMA®                 | Startseite  Meine Benutzerdaten  Kontakt  Anbieterkennzeichnung Versicherungsschutz für Musikinstrumente |                     |              |                        |                                                    |  |  |  |
|----------------------------|----------------------------------------------------------------------------------------------------|---------------------|--------------|------------------------|----------------------------------------------------|--|--|--|
|                            | Neues Instrument                                                                                         | Instrumentendaten   | Instrument   | Übersicht aller        | Übersicht aller                                    |  |  |  |
|                            | einschließen                                                                                             | ändern              | ausschließen | Instrumente            | Ausschlüsse                                        |  |  |  |
| 🛛 Instrumentenversicherung | Una a cas Var Balan                                                                                      | - 7                 | DI 4240044   |                        |                                                    |  |  |  |
| Fragen und Antworten       | SINFONIMA Sto                                                                                            | Zugang zur Police I | N 4310244    |                        |                                                    |  |  |  |
| 🛛 Schadenanzeige           |                                                                                                    |                     |              |                        | ( 2 ¢ )                                            |  |  |  |
|                            | 1 Neues Instrum                                                                                          | ent einschließen    |              |                        |                                                    |  |  |  |
|                            | 2 Instrumentend                                                                                          | aten ändern         |              | -+-                    |                                                    |  |  |  |
|                            | 3 Instrument au                                                                                          | sschließen          |              |                        |                                                    |  |  |  |
|                            | 4 Instrumentenü                                                                                          | bersicht            |              |                        |                                                    |  |  |  |
|                            | 5 Ausschlusslis                                                                                          | te                  |              | Ц                      |                                                    |  |  |  |
|                            | 6 Postfach                                                                                               |                     |              | 1                      |                                                    |  |  |  |
|                            | 7 Passwort and                                                                                           | ern                 |              | <u>Ihr Sir</u><br>Mann | nfonima-Ansprechpartner:<br>heimer Versicherung AG |  |  |  |
|                            |                                                                                                    |                     |              |                        |                                                    |  |  |  |

Bitte geben Sie Ihr bisheriges Passwort sowie Ihr neues Passwort ein und bestätigen mit einem Klick auf "Neues Passwort speichern".

|                          | Neues Instrument                                                                                                    | Instrumentendaten                                                                                                    | Instrument                                          | Übersicht aller | Übersicht aller         |
|--------------------------|----------------------------------------------------------------------------------------------------|----------------------------------------------------------------------------------------------------|-----------------------------------------------------|-----------------|-------------------------|
|                          | einschließen                                                                                                    | ändern                                                                                                    | ausschließen                                        | Instrumente     | Ausschlüsse             |
| Instrumentenversicherung |                                                                                                    |                                                                                                    |                                                     |                 |                         |
| Fragen und Antworten     | Mannheimer Versich                                                                                                    | erungen - SINFONIMA.NE                                                                                                    | T - Passwortänderung                                |                 |                         |
|                          | <ul> <li>mindestens 8 Ste</li> <li>mindestens eine</li> <li>mindestens ein</li> <li>mindestens ein S</li> <li>keine Umlaute oo</li> <li>keine Umlaute oo</li> <li>keine Umlaute oo</li> <li>keine Leerzeiche</li> <li>keine trivialen We</li> <li>keine trivialen Ta</li> <li>keine Wiederholu</li> <li>Benutzername: 717100</li> <li>Bisherines Passwort *</li> </ul> | ellen hat<br>n Buchstaben (a, b, c,) enthäl<br>Ziffer (1, 2, 3,) enthält<br>sonderzeichen z.B. !()-+#,`~(e<br>der ß enthält<br>ren Zeichen enthält<br>n enthält<br>örter (z.B. 'November') enthält<br>staturfolgen (z.B. 'asdfg') enth-<br>ingen von mehr als 3 Zeichen<br>62 | t<br>⊇\:?%* enthäit<br>äit<br>(z.B. 'AAAA') enthäit |                 |                         |
|                          | Neues Passwort: *                                                                                                    |                                                                                                    |                                                     | <u>111 31</u>   | monima-Ansprecipartner. |
|                          |                                                                                                    |                                                                                                    |                                                     |                 |                         |

Musikinstrumente im Netz.

#### **PASSWORT ANFORDERN**

Sollten Sie für die Anmeldung in SINFONIMA.NET Ihr Passwort nicht mehr zur Hand haben, können Sie durch Mitteilung per E-Mail an sinfonima.net@mannheimer.de ein neues anfordern. Einen entsprechenden Hinweis finden Sie auch unter "Kennwort vergessen?" auf der Startseite.

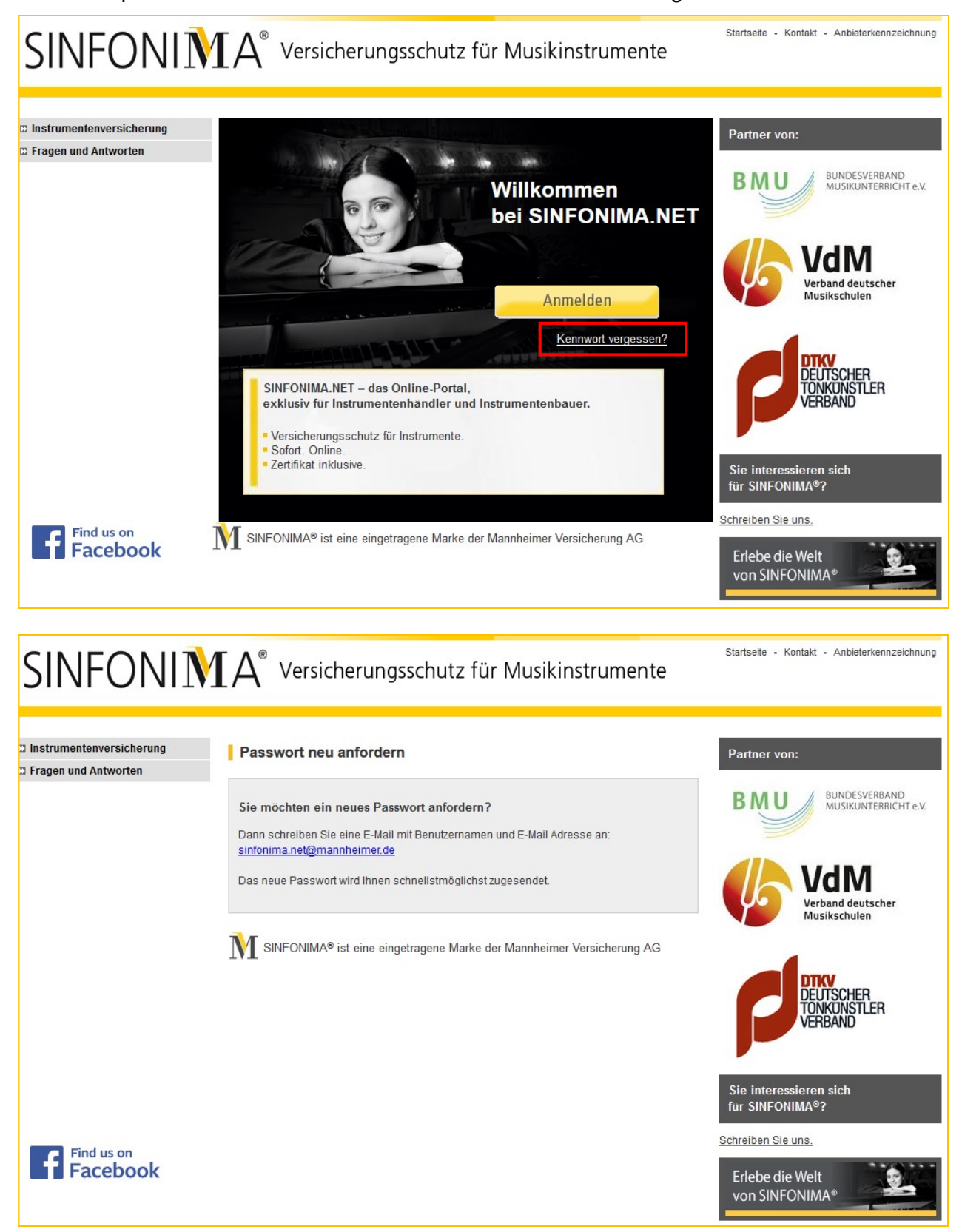